# Datalogger DL3

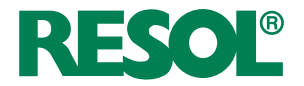

ab Firmwareversion 2.2.0

Montage Bedienung Web-Interface

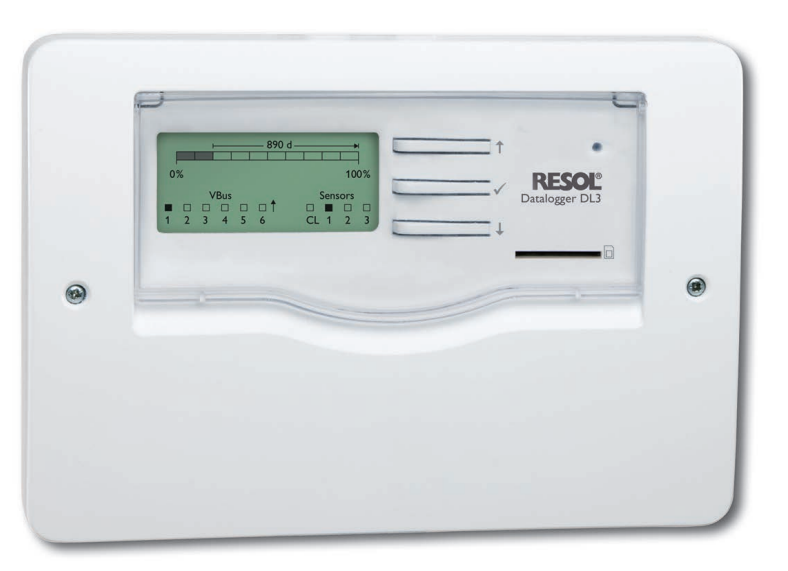

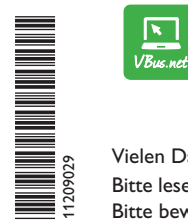

Das Internetportal für den einfachen und sicheren Zugriff auf Ihre Anlagendaten – www.vbus.net

Vielen Dank für den Kauf dieses RESOL-Gerätes.

Bitte lesen Sie diese Anleitung sorgfältig durch, um die Leistungsfähigkeit dieses Gerätes optimal nutzen zu können. Bitte bewahren Sie diese Anleitung sorgfältig auf.

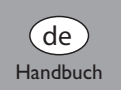

www.resol.de

# Sicherheitshinweise

Bitte beachten Sie diese Sicherheitshinweise genau, um Gefahren und Schäden für Menschen und Sachwerte auszuschließen.

- Gefahr durch elektrischen Schlag: Das Gerät nicht in Betrieb nehmen, wenn sichtbare Beschädigungen bestehen.
- Wenn das Steckernetzteil oder dessen Leitung beschädigt ist, muss es durch ein identisches Netzteil ersetzt werden, das beim Hersteller oder seinem Kundendienst erhältlich ist.

Das Gerät darf nicht von Kindern oder von Personen mit reduzierten körperlichen, sinnlichen oder geistigen Fähigkeiten oder ohne Erfahrung und Wissen verwendet werden. Sicherstellen, dass Kinder nicht mit dem Gerät spielen!

Nur vom Hersteller autorisiertes Zubehör an das Gerät anschließen!

Vor Inbetriebnahme sicherstellen, dass das Gehäuse ordnungsgemäß verschlossen ist.

#### Zielgruppe

Diese Anleitung richtet sich ausschließlich an autorisierte Fachkräfte.

Elektroarbeiten dürfen nur von Elektrofachkräften durchgeführt werden. Die erstmalige Inbetriebnahme hat durch autorisierte Fachkräfte zu erfolgen.

Autorisierte Fachkräfte sind Personen, die über theoretisches Wissen und Erfahrungen mit Installation, Inbetriebnahme, Betrieb, Wartung etc. elektrischer/elektronischer Geräte verfügen.

#### Vorschriften

Beachten Sie bei Arbeiten die jeweiligen, gültigen Normen, Vorschriften und Richtlinien!

#### Irrtum und technische Änderungen vorbehalten.

#### © 20210316\_11209029\_Datalogger\_DL3.monde.indd

# Angaben zum Gerät

#### Bestimmungsgemäße Verwendung

Der RESOL Datalogger DL3 wird über den VBus<sup>®</sup>-Ausgang mit RESOL Reglern verbunden und ermöglicht das Aufzeichnen der Leistung und die Parametrisierung einer Solaranlage.

- Nur in trockenen Innenräumen installieren.
- Keinen Temperaturen von weniger als 0 °C oder mehr als 40 °C aussetzen.
- Keinen starken elektromagnetischen Strahlungsquellen aussetzen.

Jede Verwendung darüber hinaus gilt als bestimmungswidrig.

Zur bestimmungsgemäßen Verwendung zählt die Einhaltung der Vorgaben dieser Anleitung.

Die bestimmungswidrige Verwendung führt zum Ausschluss jeglicher Haftungsansprüche.

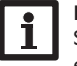

#### Hinweis

Starke elektromagnetische Felder können die Funktion des Gerätes beeinträchtigen.

 Sicherstellen, dass Gerät und System keinen starken elektromagnetischen Strahlungsquellen ausgesetzt sind.

**F** 

#### **EU-Konformitätserklärung**

Das Produkt entspricht den relevanten Richtlinien und ist daher mit der CE-Kennzeichnung versehen. Die Konformitätserklärung kann beim Hersteller angefordert werden.

#### Lieferumfang

Der Lieferumfang dieses Produktes ist auf dem Verpackungsaufkleber aufgeführt.

#### Lagerung und Transport

Das Produkt bei einer Umgebungstemperatur von  $0 \dots 40\,^\circ C$  und in trockenen Innenräumen lagern.

Das Produkt nur in der Originalverpackung transportieren.

#### Reinigung

Das Produkt mit einem trockenen Tuch reinigen. Keine aggressiven Reinigungsmittel verwenden.

#### Datensicherheit

Fernwartungspasswort unbedingt ändern, notieren und an einem geeigneten Ort hinterlegen.

Es werden regelmäßige Backups der auf dem Gerät gespeicherten Daten über die SD-Karte empfohlen.

Vor der Entsorgung/Demontage/Weitergabe an Dritte das Gerät auf Werkseinstellung zurücksetzen, um persönliche Daten zu löschen.

### Außerbetriebnahme

- 1. Das Gerät von der Spannungsversorgung trennen.
- 2. Das Gerät demontieren.

#### Entsorgung

- · Verpackungsmaterial des Gerätes umweltgerecht entsorgen.
- Am Ende seiner Nutzzeit darf das Produkt nicht zusammen mit dem Siedlungsabfall beseitigt werden. Altgeräte müssen durch eine autorisierte Stelle umweltgerecht entsorgt werden. Auf Wunsch nehmen wir Ihre bei uns gekauften Altgeräte zurück und garantieren für eine umweltgerechte Entsorgung.

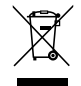

# Symbolerklärung

#### Warnhinweise sind mit einem Warnsymbol gekennzeichnet!

**Signalwörter** kennzeichnen die Schwere der Gefahr, die auftritt, wenn sie nicht vermieden wird.

### ACHTUNG bedeutet, dass Sachschäden auftreten können.

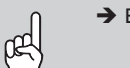

→ Es wird angegeben, wie die Gefahr vermieden werden kann!

#### Hinweis

Hinweise sind mit einem Informationssymbol gekennzeichnet.

- ➔ Textabschnitte, die mit einem Pfeil gekennzeichnet sind, fordern zu einer Handlung auf.
- 1. Textabschnitte, die mit Ziffern gekennzeichnet sind, fordern zu mehreren aufeinanderfolgenden Handlungsschritten auf.

#### Querverweis

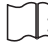

Verweise auf andere Kapitel sind mit einem Buchsymbol gekennzeichnet.

qe

# Inhalt

| 1    | Übersicht                                                | 5       |
|------|----------------------------------------------------------|---------|
| 2    | Lieferumfang                                             | 6       |
| 3    | Installation                                             | 6       |
| 3.1  | Wandmontage                                              | 7       |
| 3.2  | Elektrischer Anschluss                                   | 7       |
| 3.3  | VBus® / Datenkommunikation                               | 8       |
| 3.4  | Sensoren                                                 | 8       |
| 3.5  | LAN-Anschluss                                            | 8       |
| 4    | Bedienelemente, Menü und Anschlüsse                      |         |
| 4.1  | Betriebskontroll-LED                                     | 8       |
| 4.2  | Tasten                                                   | 9       |
| 4.3  | Optionen/Menüpunkte anwählen und Werte einstellen        | 9       |
| 4.4  | Display                                                  | 9       |
| 4.5  | Einstellwerte                                            | 11      |
| 4.6  | LAN-Buchse                                               | 14      |
| 4.7  | USB-Schnittstelle                                        | 14      |
| 4.8  | SD-Karteneinschub                                        | 15      |
| 4.9  | Versorgungsanschluss                                     | 15      |
| 4.10 | VBus <sup>®</sup> -Anschluss                             | 15      |
| 5    | Über das Internet mit dem Visualisierungsportal VBus.net | auf den |
|      | Datalogger DL3 zugreifen                                 | 16      |
| 6    | Mit dem Parametrisierungtool RPT über VBus.net auf den   | Data-   |
|      | logger DL3 zugreifen                                     | 16      |
| 7    | Web-Interface                                            | 16      |
| 7.1  | Menü                                                     | 17      |
| 7.2  | Menü-Übersicht                                           | 18      |
| 7.3  | Daten                                                    | 18      |
| 7.4  | Aufgezeichnete Daten löschen                             | 18      |
| 7.5  | Firmware-Versionen anzeigen                              | 19      |
| 7.6  | Geräte-Datum/-Uhrzeit anzeigen                           | 19      |
| 7.7  | Netzwerkeinstellungen anzeigen                           | 19      |
| 7.8  | Datenkommunikation anzeigen                              | 19      |
| 7.9  | Speicherkapazität anzeigen                               | 19      |
| 7.10 | Fernzugriff anzeigen                                     | 19      |

| B          | Basiskonfiguration                                               | 19       |
|------------|------------------------------------------------------------------|----------|
| 3.1        | Datalogger DL3 mit dem DeviceDiscoveryTool finden                | 20       |
| 3.2        | Sprache des Web-Interface ändern                                 | 20       |
| 3.3        | Sprache der Live-Daten-Anzeige ändern                            | 20       |
| 3.4        | Benutzerpasswort ändern                                          | 20       |
| 3.5        | Gerätenamen ändern                                               | 20       |
| 3.6        | Datums- und Zeiteinstellungen konfigurieren                      | 21       |
| 3.7        | Automatische Firmware-Update-Einstellungen konfigurieren         | 21       |
| 3.8        | VBus®-Spezifikations-Update durchführen                          | 22       |
| 3.9        | Fernzugriff konfigurieren                                        | 22       |
| 9          | Erweiterte Konfiguration                                         | 23       |
| 9.1        | Über das Internet ohne VBus.net auf den Datalogger DL3 zugreifen | 23       |
| 9.2        | BACnet-Zugriff                                                   | 24       |
| 7.3        | Konfiguration des Aufzeichnungsintervalls                        | 27       |
| 9.4<br>5 E | Konfiguration der Aufzeichnungsart                               | 27       |
| 7.5        | Konfiguration der Netzwerkeinstellungen                          | 27       |
| ס.ק<br>קר  | Konfiguration der Daten-Anzeige                                  | 2/       |
| 7.7<br>9.8 | Konfiguration des öffentlichen Zugangs                           | 29       |
| 10         | Firmware-Undate über SD-Karte                                    | 20       |
|            |                                                                  | 20       |
| 11         | Datenexport                                                      | 30       |
| 11.1       | Datenexport über SD-Karte                                        | 3U<br>21 |
| 11.2       |                                                                  | 31       |
| 12         | Konfiguration des FIP-Zugriffs                                   | 31       |
| 13         | SSH-Konfiguration                                                | 31       |
| 14         | Fehler beheben                                                   | 32       |
| 15         | Softwarebestellung                                               | 33       |
| 16         | Anhang                                                           | 33       |
| 16.1       | Verfügbare Export-Dateiformate                                   | 33       |
| 16.2       | Maßeinheiten-Umrechnungstabelle                                  | 34       |
| 17         | Zubehör                                                          | 34       |
| 18         | Ersatzteile                                                      | 34       |
|            |                                                                  |          |

4

de

# 1 Übersicht

Der Datalogger DL3 dient der Datenaufzeichnung von bis zu 6 RESOL-Reglern und ermöglicht die Visualisierung über www.VBus.net und die Parametrisierung über RPT. Sein Vollgrafikdisplay gibt einen Überblick über die angeschlossenen Regler, alle wichtigen Einstellungen können direkt am DL3 vorgenommen werden. Die integrierten Sensor- und Impulseingänge können Temperaturen messen und aufzeichnen – auch ohne Regler. Der DL3 verfügt zudem über eine BACnet-Funktionalität für den BACnet-konformen Datenversand und ist somit ideal für die Einbindung in die Gebäudeleittechnik

- Datenaufzeichnung bzw. Parametrisierung von bis zu 6 VBus®-Master-Geräten
- Temperaturen messen und aufzeichnen auch ohne Regler
- BACnet-Funktionalität
- Integrierte Wärmemengenzählung (nur wenn werkseitig mit Firmware-Version ab 2.2.0 ausgestattet)
- Fernzugriff auf die Anlage über das Visualisierungsportal VBus.net
- Komfortable Anlagenparametrisierung mit dem RESOL Parametrisierungstool RPT
- Datenübertragung über SD-Karte
- Firmware-Updates über Internet oder SD-Karte
- Für alle RESOL-Regler mit VBus®

#### Maße und Mindestabstände

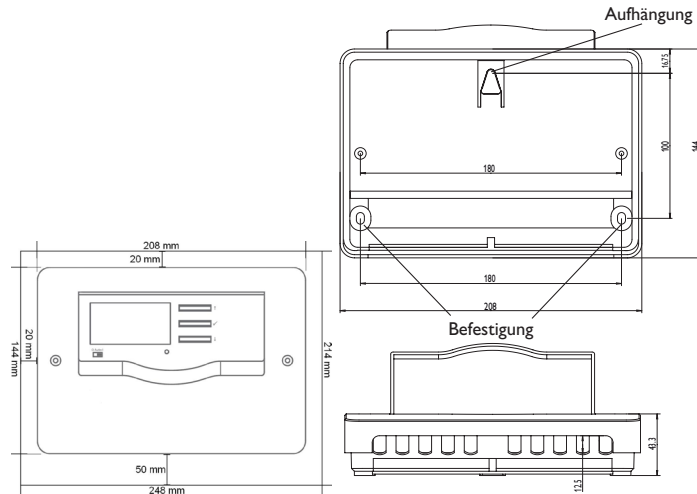

#### Technische Daten

Gehäuse: Kunststoff, PC-ABS und PMMA

Schutzart: IP 20/DIN EN 60529

Schutzklasse: III

Umgebungstemperatur: 0 ... 40 °C

Maximale Höhenlage: 2000 m NN

Maße: 144 x 208 x 43 mm

Einbau: Wandmontage, Schalttafel-Einbau möglich

Anzeige: Vollgrafik-Display zur Zustandsvisualisierung und Betriebskontroll-LED

Eingänge: für 3 Sensoren Pt500, Pt1000, KTY oder Impuls, 1 Stromschleifenschnittstelle 0(4)-20 mA

Bedienung: 3 Tasten und 1 Schiebeschalter

 $\label{eq:Schnittstellen: 6 x RESOL VBus^{\circledast} zur Verbindung mit dem Regler (Slave), 1 x SD-Karteneinschub, 1 x LAN (10/100), 1 x USB-Master$ 

#### Versorgung:

Steckernetzteil: 100 – 240 V~, 1A / 12 V , 1A (Level 6) Datalogger: 12 V , 200 mA

Elektrische Energiequelle: ES1 (EN 62368-1)

Elektrische Leistungsquelle: PS1 (EN 62368-1)

Thermische Energiequelle: TS1 (EN 62368-1)

Mechanische Energiequelle: MS1 (EN 62368-1)

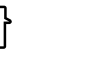

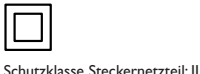

 $\Theta = \Theta$ 

Steckernetzteil ausschließlich in trockenen Innenräumen nutzen.

Polarität des Hohlsteckers: Innen: Plus Außen: Minus (GND)

**Speicher:** 160 MB interner Speicher, bei Aufzeichnungsintervall von 5 Min. ausreichend für:

- 18 Monate f
  ür ein System mit einem DeltaSol<sup>®</sup> MX, 3 EM, 3 Heizkreisen und einer W
  ärmemengenz
  ählung
- 24 Monate f
  ür ein System mit einem DeltaSol<sup>®</sup> MX, EM und einem Heizkreis
- 30 Monate für ein System mit einem DeltaSol® MX

# 2 Lieferumfang

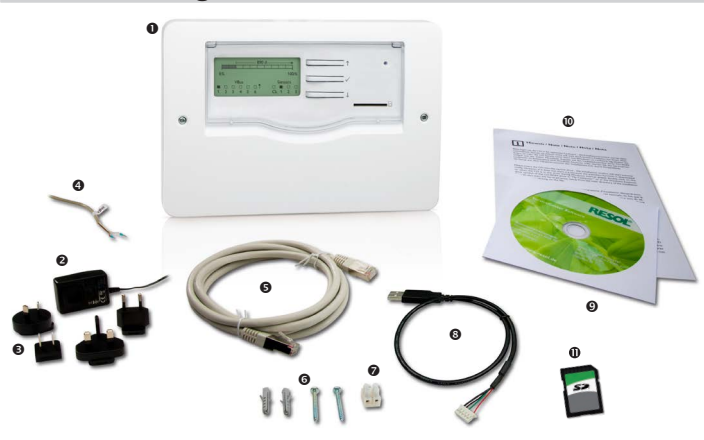

de

Sollte eines der unten aufgeführten Teile fehlen oder beschädigt sein, wenden Sie sich bitte an Ihren Fachhändler:

- Datalogger DL3
- Ø Steckernetzeil
- Steckernetzteil-Wechseladapter (EURO, UK, USA, AUS)
- O VBus<sup>®</sup>-Leitung
- Netzwerkleitung (CAT5e, RJ45), 1 m
- Dübel und Schrauben
- Lüsterklemme, zur Verlängerung der VBus<sup>®</sup>-Leitung
- OUSB-Adapterleitung
- Service-CD (inkl.Anleitung)
- O Anleitung (Abbildung ähnlich)
- O SD-Karte

# 3 Installation

#### ACHTUNG! Elektrostatische Entladung!

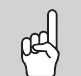

- Elektrostatische Entladung kann zur Schädigung elektronischer Bauteile führen!
  - ➔ Vor dem Berühren von Bauteilen im Inneren des Gehäuses ein geerdetes Bauteil (z. B. Wasserhahn, Heizkörper o. ä.) berühren!

### ACHTUNG! Kurzschluss!

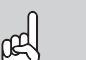

Ein Kurzschluss kann zur Schädigung elektronischer Bauteile führen!

Netzverbindung nicht herstellen, wenn das Gehäuse geöffnet ist!

Wenn das Steckernetzteil oder dessen Leitung beschädigt ist, muss es durch ein identisches Netzteil ersetzt werden, das beim Hersteller oder seinem Kundendienst erhältlich ist.

Das Gerät nicht in Betrieb nehmen, wenn sichtbare Beschädigungen bestehen!

#### 3.1 Wandmontage

Das Gerät ausschließlich in trockenen Innenräumen montieren. Für eine einwandfreie Funktion an dem ausgewählten Ort das Gerät keinen starken elektromagnetischen Feldern aussetzen.

Bei der Installation der Netzanschlussleitung und der Sensorleitungen auf getrennte Verlegung achten.

- 1. Position für die Montage auswählen.
- 2. Kreuzschlitzschrauben in dem Gehäusedeckel herausdrehen und Gehäusedeckel abnehmen.
- 3. Aufhängung auf dem Untergrund markieren und beiliegenden Dübel mit zugehöriger Schraube vormontieren.
- 4. Gehäuse am Aufhängungspunkt einhängen und Befestigungslöcher auf dem Untergrund markieren (Lochabstand 180 mm),
- 5. 2 Löcher (Ø 6 mm) nebeneinander bohren und beiliegende Dübel einsetzen.
- 6. Gehäuse oben einhängen und mit unteren Befestigungsschrauben fixieren.
- 7. Elektrischen Anschluss gemäß Klemmenbelegung vornehmen.
- 8. Gehäusedeckel auf das Gehäuse setzen und mit den Kreuzschlitzschrauben verschließen.

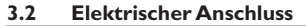

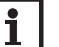

#### Hinweis

Der Anschluss des Gerätes an die Netzspannung ist immer der letzte Arbeitsschritt!

# Den Anschluss des Dataloggers an andere Module in nachstehender Reihenfolge durchführen:

- Datenleitung(en) (RESOL VBus<sup>®</sup>, <sup>(1)</sup>) an den/die Regler <sup>(1)</sup> und an den DL3 <sup>(1)</sup> anschließen. Gegebenenfalls mit beiliegender Lüsterklemme <sup>(2)</sup> und handelsüblicher 2-adriger (verdrillter) Leitung verlängern.
- 2. Steckernetzteil 2 an den DL3 anschließen und in Steckdose stecken.
- Für den direkten Anschluss eines Routers oder PCs, den Datalogger mit der Netzwerkleitung (im Lieferumfang enthalten, G) an einen Router oder PC anschließen.

Die Leitungen führen Kleinspannung und dürfen nicht mit anderen Leitungen, die mehr als 50V führen, in einem gemeinsamen Kanal verlaufen (einschlägige Richtlinien beachten).

Die Stromversorgung erfolgt über ein externes Steckernetzteil. Die Versorgungsspannung des Steckernetzteils muss 100-240 V~ (50-60 Hz) betragen. Der DL3 wird mit einem Steckernetzteil und einer VBus<sup>®</sup>-Leitung geliefert.

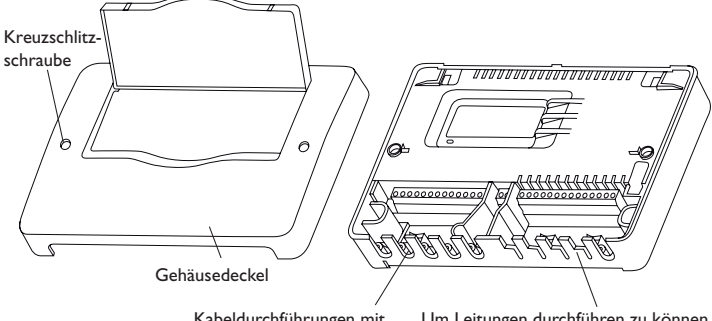

Kabeldurchführungen mit Zugentlastungsbügeln Um Leitungen durchführen zu können, die entsprechenden Laschen in den Kabeldurchführungen herausbrechen!

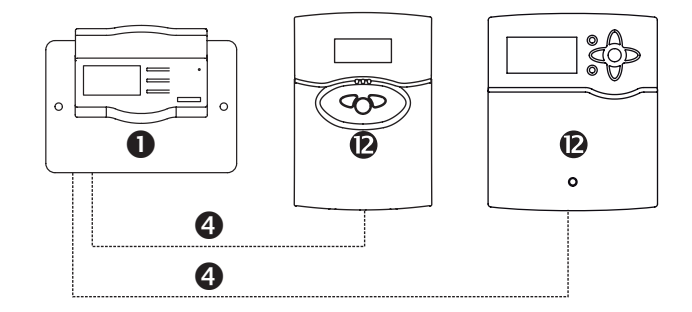

#### 3.3 VBus®/Datenkommunikation

Der Datalogger DL3 wird über VBus<sup>®</sup>-Leitungen mit einem oder mehreren Reglern verbunden. Die entsprechende Klemmenbelegung ist im Handbuch des Reglers angeführt.

Die VBus®-Leitung kann mit der beiliegenden Lüsterklemme und handelsüblicher 2-adriger (verdrillter) Leitung verlängert werden.

#### VBus®-Anschluss an den Klemmen:

1/2 = VBus<sup>®</sup>-Anschluss 1 (Slave)

- 3/4 = VBus®-Anschluss 2 (Slave)
- 5/6 = VBus®-Anschluss 3 (Slave)
- 7/8 = VBus<sup>®</sup>-Anschluss 4 (Slave)
- 9/10 = VBus®-Anschluss 5 (Slave)
- 11/12 = VBus®-Anschluss 6 (Slave)

An die VBus®-Anschlüsse 1...6 können Master-Geräte (Regler) angeschlossen werden.

#### 3.4 Sensoren

Die Sensoren mit beliebiger Polung an den folgenden Klemmen anschließen:

•  $\perp$  / S1 ... S3 = Temperatursensoren 1 bis 3 / Impuls 1 bis 3

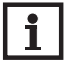

Hinweis

Kapitel 4.5.5 Sensorik auf Seite 12 beachten.

Den Sensor mit dem Signal 0(4)-20 mA gemäß den Herstellerangaben an folgenden Klemmen anschließen:

•  $\perp$ /CL = Stromschleifenschnittstelle (Current loop) 0(4)-20 mA

#### 3.5 LAN-Anschluss

Der Datalogger DL3 wird über eine Netzwerkleitung (CAT5e, RJ45) mit einem Computer oder einem Router verbunden.

 Beiliegende Netzwerkleitung in den Netzwerkadapter des Computers oder Routers einstecken.

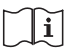

Für den nächsten Schritt der Inbetriebnahme, siehe Kapitel 8 **Basiskonfiguration** auf Seite 19.

# 4 Bedienelemente, Menü und Anschlüsse

Folgende Elemente befinden sich am bzw. im Gehäuse des Datalogger DL3:

① Tasten

- ② SD-Karteneinschub
- ③ LAN-Buchse
- ④ Versorgungsanschluss
- ⑤ Sensoreingänge (Pt1000, Pt500, KTY oder Impuls)
- 6 Stromschleifenschnittstelle 0(4)-20mA
- ⑦ VBus<sup>®</sup>-Anschlüsse

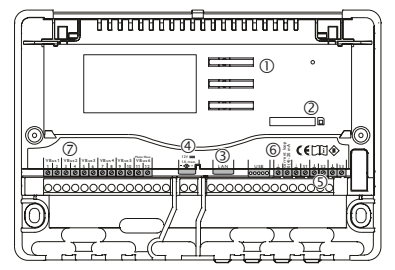

Positionen der Bedienelemente und Anschlüsse

#### 4.1 Betriebskontroll-LED

Die Betriebskontroll-LED signalisiert über Leuchtsignale den Betriebszustand des Datalogger DL3.

| Farbe    | dauerhaft leuchtend                                              | blinkend                                                                 |  |  |  |
|----------|------------------------------------------------------------------|--------------------------------------------------------------------------|--|--|--|
| Grün     | Das Gerät ist betriebsbereit/SD-<br>Karte kann entnommen werden. | SD-Karte nicht entnehmen! Es wer-<br>den Daten auf die SD-Karte kopiert. |  |  |  |
| Rot      |                                                                  | Es ist ein Fehler aufgetreten, dieser wird im Display angezeigt.         |  |  |  |
| Rot/grün |                                                                  | Das Gerät bootet.                                                        |  |  |  |
| Aus      | Es ist keine Netzspannung vorhanden.                             |                                                                          |  |  |  |

 Made in Germany

 VBus1
 VBus2
 VBus3
 VBus4
 VBus5
 Mater/Sime
 12V===

 1
 2
 3
 4
 5
 6
 7
 8
 9
 10
 11
 12
 --@+|
 LAN
 USB
 1
 1
 1
 12
 1
 1
 1
 1
 1
 1
 1
 1
 1
 1
 1
 1
 1
 1
 1
 1
 1
 1
 1
 1
 1
 1
 1
 1
 1
 1
 1
 1
 1
 1
 1
 1
 1
 1
 1
 1
 1
 1
 1
 1
 1
 1
 1
 1
 1
 1
 1
 1
 1
 1
 1
 1
 1
 1
 1
 1
 1
 1
 1
 1
 1
 1
 1
 1
 1
 1
 1
 1
 1
 1
 1
 1
 1
 1
 1
 1
 1
 1
 1
 1
 1
 1
 1
 1
 1
 1
 1
 1
 1
 1
 1
 1
 1
 1
 1
 1
 1
 1
 1
 1
 1
 1

Das Gerät wird über die 3 Tasten neben dem Display bedient. Die Tasten haben die folgenden Funktionen:

- Taste 1: Heraufscrollen
- Taste ✓: Bestätigen
- Taste ↓: Herunterscrollen

#### 4.3 Optionen / Menüpunkte anwählen und Werte einstellen

Werte und Optionen können auf verschiedene Arten eingestellt werden:

Eine Option kann mit den Tasten  $\uparrow$  und  $\downarrow$  angewählt und die Auswahl mit Taste  $\checkmark$  bestätigt werden. Die Option ist nun aktivierbar: Mit den Tasten  $\uparrow$  und  $\downarrow$  kann **Ja** ausgewählt werden, um die gewünschte Option zu aktivieren oder **Nein**, um die Option zu deaktivieren. Die Einstellung wird mit der Taste  $\checkmark$  bestätigt.

Zahlenwerte werden mit einem Schieber eingestellt. Links ist der Minimalwert zu sehen, rechts der Maximalwert. Die Zahl oberhalb des Schiebers zeigt die aktuelle Einstellung an. Mit den Tasten  $\uparrow$  und  $\downarrow$  kann der obere Schieber nach links und rechts bewegt werden.

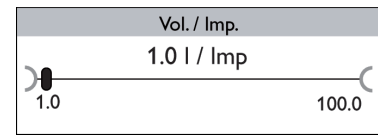

Erst, wenn die Einstellung mit Taste  $\checkmark$  bestätigt wird, zeigt auch die kleine Zahl rechts oberhalb des Schiebers den Wert an. Wird er erneut mit Taste  $\checkmark$  bestätigt, ist der neue Wert gespeichert.

Wenn aus verschiedenen Auswahlmöglichkeiten nur eine wählbar ist, werden sie mit "Radiobuttons" angezeigt. Wenn ein Punkt angewählt wird, ist der Radiobutton ausgefüllt.

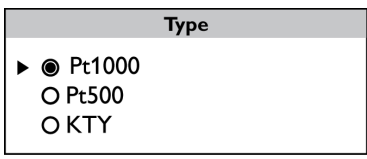

Wenn aus verschiedenen Auswahlmöglichkeiten mehrere gleichzeitig gewählt werden können, werden sie mit Checkboxen angezeigt. Wenn ein Punkt angewählt wird, erscheint ein  $\mathbf{x}$  innerhalb der Checkbox.

| Einstellwerte / VBus: |  |  |  |  |  |  |
|-----------------------|--|--|--|--|--|--|
| ► 🗵 VBus 1            |  |  |  |  |  |  |
| □ VBus 2              |  |  |  |  |  |  |
| □ VBus 3              |  |  |  |  |  |  |

#### 4.4 Display

0

Im Normalbetrieb befindet sich der Datalogger DL3 in der Statusanzeige (s. Abb. 4.4.1). Mit den Tasten  $\uparrow$  und  $\downarrow$  kann zwischen den Anzeigen gewechselt werden. Wenn für einige Minuten keine Taste gedrückt wird, schaltet das Display ab.

→ Um das Display wieder zu aktivieren, eine beliebige Taste drücken.

#### 4.4.1 Statusanzeige

Im Normalbetrieb befindet sich der Datalogger DL3 in der Statusanzeige, in der folgende Informationen angezeigt werden:

- Datenspeicher-Anzeige (Füllstand)
- Restliche Aufzeichnungszeit in Tagen
- Angeschlossene VBus®-Geräte
- Angeschlossene Sensoren

Die Datenspeicher-Anzeige ist in 10 Segmente unterteilt, die jeweils 10% der Speicherkapazität darstellen.

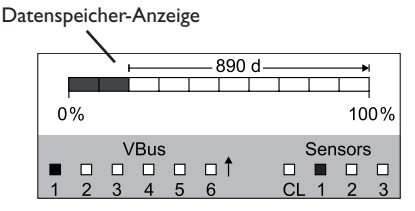

- · Segment ausgefüllt: Die Speicherkapazität des Segments ist voll belegt.
- · Segment blinkt: Die Speicherkapazität des Segments ist teilweise belegt.

Der Pfeil über der Datenspeicher-Anzeige gibt die restliche Aufzeichnungszeit in Tagen an.

Im linken unteren Bereich der Statusanzeige wird ein angeschlossenes VBus<sup>®</sup>-Gerät mit VBus<sup>®</sup>-Verbindung durch das entsprechende ausgefüllte Kästchen angezeigt. Im rechten unteren Bereich der Statusanzeige wird ein angeschlossener Sensor durch das entsprechende ausgefüllte Kästchen angezeigt.

#### 4.4.2 Netzwerkanzeige

In der Netzwerkanzeige werden Informationen zu Netzwerkverbindungen angezeigt.

In der Mitte wird die IP-Adresse des DL3 angezeigt. Wenn der DL3 Zugang zum LAN hat, wird im linken Bereich der Anzeige ein Haus eingeblendet.

|   | Network |   |   |      |    |          |       |    |     |     |   |
|---|---------|---|---|------|----|----------|-------|----|-----|-----|---|
|   | 1       |   |   |      | 19 | 92.168.0 | ).142 |    |     |     |   |
|   |         |   | V | 'Bus | ;  |          |       | :  | Sen | sor | 5 |
| C |         |   |   |      |    |          |       |    |     |     |   |
| - | 1       | 2 | 3 | 4    | 5  | 6        |       | CL | 1   | 2   | 3 |

Wenn der DL3 zusätzlich Zugang zum Internet hat, wird im rechten Bereich der Anzeige eine Weltkugel eingeblendet (das Haus wird dann nicht mehr eingeblendet).

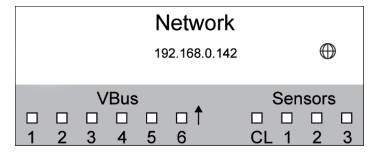

Wenn dem DL3 keine IP-Adresse zugewiesen wurde, wird keines der Symbole angezeigt, die Zeile bleibt leer.

# i

Hinweis

Wenn dem DL3 eine statische IP-Adresse zugewiesen wurde, erscheinen die IP-Adresse und das Haus- oder Weltkugelsymbol, sobald die Netzwerkleitung angeschlossen wird.

#### 4.4.3 VBus®-Anzeige

In der VBus®-Anzeige werden VBus®-Informationen der angeschlossenen VBus®-Geräte angezeigt.

Auf der linken Seite der Anzeige wird die Anzahl der empfangenen Bytes (Rx), auf der rechten Seite die Anzahl der gesendeten Bytes (Tx) angezeigt.

Ein angeschlossenes VBus®-Gerät mit VBus®-Verbindung wird im unteren Anzeigebereich duch ein ausgefülltes Kästchen angezeigt.

Jedes VBus<sup>®</sup>-Gerät verfügt über eine eigene Anzeige. Die Anzeigen **VBus 1** bis **VBus 6** werden jeweils in einer eigenen Displayanzeige dargestellt.

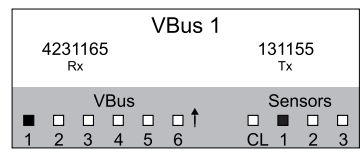

→ Um von der Statusanzeige in die VBus<sup>®</sup>-Anzeige zu gelangen, Taste ↓ drücken Das Display zeigt Informationen zum VBus<sup>®</sup>-Gerät an.

→ Um zu den Informationen weiterer VBus®-Geräte zu gelangen, mit Taste ↓ herunterscrollen.

#### 4.4.4 Sensoranzeige

In der Sensoranzeige werden Informationen der angeschlossenen Sensoren angezeigt.

Auf der linken Seite der Anzeige werden die Widerstandswerte des jeweiligen Sensors angezeigt, auf der rechten Seite die Temperaturwerte in °C.

Ein angeschlossener Sensor wird im unteren Anzeigebereich durch ein ausgefülltes Kästchen angezeigt.

Jeder Sensor verfügt über eine eigene Anzeige. Die Anzeigen **CL** und **S1** bis **S3** werden jeweils in einer eigenen Displayanzeige dargestellt.

| 1             | 136    | Oh          | m              | S           | Sensc           | or 1 | 35            | °C   |             |
|---------------|--------|-------------|----------------|-------------|-----------------|------|---------------|------|-------------|
| <b>■</b><br>1 | □<br>2 | \<br>□<br>3 | /Bus<br>□<br>4 | ;<br>□<br>5 | □ <b>†</b><br>6 |      | Sen<br>■<br>1 | sors | ;<br>□<br>3 |

- ➔ Um vom Statusmenü in die Sensoranzeige zu gelangen, Taste ↓ drücken
- → Mit Taste ↓ durch die VBus®-Anzeige herunterscrollen, bis die Sensoranzeige erscheint.
- → Um zu den Informationen weiterer Sensoren zu gelangen, mit Taste ↓ herunterscrollen.

#### 4.4.5 Anzeige der Wärmemenge

Anzeige der gewonnenen Wärmemenge. Dazu muss die Option Wärmemengenzählung aktiviert sein. Die aufsummierte Wärmemenge kann auf 0 zurückgesetzt werden. Für Informationen zur Einstellung der Wärmemengenzählung siehe Kapitel 4.5.4 **WMZ** auf Seite 11.

de

#### 4.5 Einstellwerte

Im Menü Einstellwerte können verschiedene Einstellungen vorgenommen werden.

→ Um in das Menü zu gelangen, Taste 🗸 für etwa 3 s gedrückt halten.

#### Menüstruktur

Das Menü besteht aus folgenden Untermenüs:

- Sprache
- Zeit
- VBus
- WMZ
- Sensorik
- Aufzeichnung
- Netzwerk
- Löschen
- Version x.x

|   | Einstellwerte: |
|---|----------------|
| ► | Sprache        |
|   | Zeit           |
|   | VBus           |
|   |                |

→ Um in die Einstellebene eines Untermenüs zu gelangen, das entsprechende Untermenü zu mit Taste ↑ bzw. ↓ anwählen und mit Taste ✓ bestätigen.

#### 4.5.1 Sprache

Im Untermenü Sprache kann die Menüsprache ausgewählt werden.

- 1. Mit den Tasten ↑ und ↓ die gewünschte Sprache auswählen.
- 2. Taste ✓ kurz drücken, um die Auswahl zu bestätigen.
- Um zurück ins Menü Einstellwerte zu gelangen, Zurück anwählen und Taste ✓ drücken.

#### 4.5.2 Datum und Zeit

Im Untermenü Zeit können das Datum und die Uhrzeit eingestellt werden.

- 1. Um das Datum einzustellen, im Untermenü Zeit den Punkt Datum anwählen.
- 2. Mit den Tasten ↑ und ↓ das Jahr einstellen und mit Taste ✓ bestätigen.

Nun erscheint auch die Monatsanzeige, nach ihrer Bestätigung die Anzeige des Tages.

- 3. Monat und Tag wie oben beschrieben einstellen und bestätigen.
- 4. Um die Zeit einzustellen, im Untermenü Zeit den Punkt Uhrzeit anwählen.
- 5. Mit den Tasten ↑ und ↓ die Stundenzahl einstellen und mit Taste ✓ bestätigen.
- 6. Mit den Tasten ↑ und ↓ die Minutenzahl einstellen und mit Taste ✓ bestätigen.

Im Untermen<br/>ü ${\bf VBus}$ kann die Überwachung der VB<br/>us®-Anschlüsse aktiviert werden.

- Den gewünschten VBus<sup>®</sup>-Anschluss mit den Tasten ↑ und ↓ anwählen und mit Taste ✓ bestätigen.
- Um die Überwachung des VBus<sup>®</sup>-Anschlusses zu aktivieren, Ja auswählen, um die Überwachung des gewünschten VBus<sup>®</sup> zu deaktivieren, Nein auswählen.

Wenn ein Fehler bei einer VBus<sup>®</sup>-Verbindung vorliegt, blinkt die Betriebskontroll-LED rot und die Meldung **VBus (1...6) kein Signal** erscheint im Display.

#### 4.5.4 WMZ

#### Hinweis Wenn das

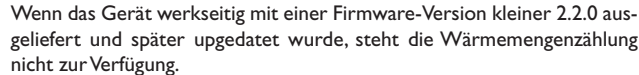

Im Untermenü **WMZ** kann eine Wärmemengenzählung aktiviert werden. Um die Wärmemengenzählung zu aktivieren, wie folgt vorgehen:

- 1. Den Menüpunkt **Aktiviert** anwählen und mit Taste ✓ bestätigen.
- Um die Wärmemengenzählung zu aktivieren, Ja anwählen und mit Taste ✓ bestätigen. Um sie zu deaktivieren, Nein auswählen.

Wenn die Wärmemengenzählung aktiviert wurde, können folgende Einstellungen vorgenommen werden:

- Medium
- Gehalt
- Reset

Um das verwendete Wärmeträgermedium einzustellen, wie folgt vorgehen:

- Den Menüpunkt Medium mit den Tasten ↑ und ↓ anwählen und mit Taste ✓ bestätigen.
- 4. Das Medium mit den Tasten ↑ und ↓ anwählen und mit Taste ✓ bestätigen.

Wenn Propylen- oder Ethylenglykol ausgewählt wurde, kann der Frostschutzgehalt eingestellt werden:

- Den Menüpunkt Gehalt mit den Tasten ↑ und ↓ anwählen und mit Taste ✓ bestätigen.
- 6. Den Gehalt mit den Tasten ↑ und ↓ einstellen und mit Taste ✓ bestätigen.

Um die Wärmemenge zurückzusetzen, kann ein Reset durchgeführt werden:

- 1. Den Menüpunkt **Reset** anwählen und mit Taste ✓ bestätigen.
- 2. Um die Wärmemenge zurückzusetzen, Ja anwählen und mit Taste 🗸 bestätigen.

11

# • H

#### Hinweis

Wenn die Wärmemengenzählung aktiviert wurde, werden die entsprechenden Senoren im Menü **Sensoren** automatisch eingestellt:

S1 = Pt1000, Vorlaufsensor

- S2 = Pt1000, Rücklaufsensor
- S3 = Impulseingang 1I/Imp

#### 4.5.5 Sensorik

Im Untermenü **Sensorik** kann für die Sensoreingänge der Sensortyp und ein Offset eingestellt werden.

#### Sensortyp

Für die Sensoreingänge S1...S3 stehen folgende Sensortypen zur Auswahl:

- keine
- Pt1000
- Pt500
- Impuls
- KTY

de

#### Hinweis

Die Auswahl Offset steht beim Sensortyp Impuls nicht zur Verfügung.

Um den Sensortyp einzustellen, wie folgt vorgehen:

- Den entsprechenden Sensor mit den Tasten ↑ und ↓ anwählen und mit Taste ✓ bestätigen.
- 2. Die Auswahl **Type** anwählen und mit Taste ✓ bestätigen.
- 3. Den entsprechenden Sensortyp anwählen und mit Taste ✓ bestätigen.

Wenn der Sensortyp **Impuls** ausgewählt wurde, kann die Impulswertigkeit eingestellt werden. Um die Impulswertigkeit einzustellen, wie folgt vorgehen:

- Den entsprechenden Sensor mit den Tasten ↑ und ↓ anwählen und mit Taste

   ✓ bestätigen.
- 2. Im entsprechenden Sensormenü den Menüpunkt Vol./Imp. anwählen.
- Den gewünschten Wert mit den Tasten ↑ und ↓ einstellen und mit Taste ✓ bestätigen.

#### Sensoroffset

Um für die Sensoreingänge S1... S3 einen Offset durchzuführen, wie folgt vorgehen:

- Den entsprechenden Sensor mit den Tasten ↑ und ↓ anwählen und mit Taste
   ✓ bestätigen.
- 2. Die Auswahl **Offset** anwählen und mit Taste ✓ bestätigen.
- Den entsprechenden Wert mit den Tasten ↑ und ↓ einstellen und mit Taste ✓ bestätigen.

Wenn die Stromschleifenschnittstelle (Current loop) verwendet wird, kann der Typ eingestellt werden. Folgende Typen stehen zur Verfügung:

- Keine
- 0-20 mA
- 4-20 mA
- Si-420TC

Um den Typ einzustellen, wie folgt vorgehen:

- Den Menüpunkt Current loop mit den Tasten ↑ und ↓ anwählen und mit Taste ✓ bestätigen.
- 2. Das Untermenü Type anwählen.
- 3. Den entsprechenden Typ anwählen und mit Taste  $\checkmark$  bestätigen.

Wenn ein Fehler bei einer Sensorverbindung vorliegt, blinkt die Betriebskontroll-LED rot und die Meldung **Eingang (1...4) kein Signal** erscheint im Display.

#### 4.5.6 Aufzeichnung

Im Untermenü Aufzeichnung stehen folgende Einstellungen zur Verfügung:

- Intervall
- Aufzeichnungsart
- SD-Karte (nur wenn eine SD-Karte im SD-Karteneinschub eingelegt ist)

Wenn **Intervali** ausgewählt wurde, kann das Aufzeichnungsintervall eingestellt werden. Um das Intervall einzustellen, wie folgt vorgehen:

- 1. Die Minutenzahl mit den Tasten ↑ und ↓ einstellen und mit Taste ✓ bestätigen.
- Die Sekundenzahl mit den Tasten ↑ und ↓ einstellen und mit Taste ✓ bestätigen.

Im Menüpunkt Aufz.-art können folgende Aufzeichnungsarten ausgewählt werden:

- linear
- zyklisch

Wenn im Menüpunkt Aufzeichnungsart **linear** eingestellt wird, endet die Aufzeichnung bei Erreichen der Kapazitätsgrenze. Bei der Einstellung **zyklisch** werden die ältesten Daten im internen Speicher überschrieben, sobald die Kapazitätsgrenze erreicht ist. Wenn **Aufz.-art** ausgewählt wurde, kann die Aufzeichnungsart ausgewählt werden. Um die Aufzeichnungsart einzustellen, wie folgt vorgehen:

→ Die gewünschte Aufzeichnungsart mit Tasten ↑ und ↓ anwählen und mit Taste ✓ bestätigen.

Im Menüpunkt SD-Karte stehen folgende Einstellungen zur Verfügung:

- Datensicherung
- Karte formatieren
- Update

Wenn **Datensicherung** aktiviert wurde, werden zu Beginn jeden Tages (00:00 Uhr) die Daten des Vortages im VBus<sup>®</sup>-Datenformat auf die SD-Karte kopiert. Die Daten bleiben dabei im internen Speicher erhalten.

Wenn **Karte formatieren** ausgewählt wurde, wird die SD-Karte formatiert. Um die SD-Karte zu formatieren, wie folgt vorgehen:

- Den Menüpunkt Karte formatieren mit den Tasten ↑ und ↓ anwählen und mit Taste ✓ bestätigen.
- 2. Um die Karte zu formatieren, **Ja** anwählen und mit Taste ✓ bestätigen.

Während des Formatierungsvorganges erscheint die Anzeige **Bitte warten...** Wenn die Formatierung abgeschlossen wurde, erscheint die Meldung **Erfolgreich!**. Um den Menüpunkt wieder zu verlassen, eine beliebige Taste drücken.

Wenn eine SD-Karte eingelegt wird, auf der ein Firmware-Update gespeichert ist, erscheint die Abfrage **Update?** im Display.

→ Um ein Update durchzuführen, Ja auswählen und mit Taste ✓ bestätigen (siehe Kapitel 10 Firmware-Update über SD-Karte auf Seite 30).

Wenn kein neues Firmware-Update auf der Karte gefunden wird, erscheint die Abfrage **Daten kopieren?**.

→ Um die im internen Speicher aufgezeichneten Daten zu kopieren, Ja anwählen und mit Taste ✓ bestätigen; um die Funktion abzubrechen, Nein anwählen und mit Taste ✓ bestätigen.

### 4.5.7 Netzwerk

Im Untermenü **Netzwerk** steht folgende Auswahl zur Verfügung:

- VBus.net
- LAN

VBus.net dient dem Zugriff auf den Datalogger DL3 über das Internet ohne Einstellung des Routers (siehe Kapitel 5 Über das Internet mit dem Visualisierungsportal VBus.net auf den Datalogger DL3 zugreifen auf Seite 16). Um VBus.net zu aktivieren, wie folgt vorgehen:

- 1. **VBus.net** mit den Tasten ↑ und ↓ anwählen und mit Taste ✓ bestätigen.
- 2. Den Menüpunkt Anmelden auswählen und mit Taste ✓ bestätigen.
- Um den Datalogger DL3 bei VBus.net anzumelden, Ja anwählen und mit Taste ✓ bestätigen.
- Den Menüpunkt Anmeldungscode mit den Tasten ↑ und ↓ anwählen und mit Taste ✓ bestätigen.

Der Datalogger DL3 generiert einen 8-10-stelligen Code (Access-Token) und meldet sich mit seiner Adresse beim RESOL-Server an. Für den Zugriff auf die Daten ist ein Benutzerkonto unter VBus.net erforderlich. Um sich auf dem Server anzumelden, wie folgt vorgehen:

- 5. Unter www.vbus.net ein Benutzerkonto eröffnen.
- 6. Einen Benutzernamen und ein Passwort auswählen.
- In dem Benutzerkonto den vom DL3 generierten Code (Access-Token) eingeben.

In dem Untermenü **LAN** können folgende Einstellungen für den Zugriff auf den Datalogger über LAN vorgenommen werden:

- Autokonfiguration
- Adresse
- Maske
- Recover IP

Wenn **Autokonfiguration** aktiviert wurde, werden die IP-Adresse und die IP-Netzmaske nur angezeigt und sind nicht einstellbar. Wenn **Autokonfiguration** deaktiviert wurde, müssen die IP-Adresse und die IP-Netzmaske eingestellt werden.

Um Einstellungen vorzunehmen, wie folgt vorgehen:

- Autokonfiguration mit den Tasten ↑ und ↓ anwählen und mit Taste ✓ bestätigen.
- Um die Autokonfiguration zu deaktivieren, Nein anwählen und mit Taste ✓ bestätigen.
- 3. Die IP-Adresse mit den Tasten ↑ und ↓ einstellen und mit Taste ✓ bestätigen.
- Die IP-Netzmaske mit den Tasten ↑ und ↓ einstellen und mit Taste ✓ bestätigen.

Der Menüpunkt **Recover IP** dient dazu, für den DL3 automatisch eine IP-Adresse anzufragen, falls seine bisherige verloren gegangen ist.

13

de

Um die automatische IP-Adressenkonfiguration einzustellen, wie folgt vorgehen:

- 1. Den Menüpunkt **Recover IP** mit den Tasten  $\uparrow$  und  $\downarrow$  anwählen und mit Taste ✓ bestätigen.
- Um **Recover IP** zu aktivieren, **Ja** anwählen und mit Taste ✓ bestätigen. 2.

Das Intervall der automatischen IP-Adressenkonfiguration kann eingestellt werden. Dazu wie folgt vorgehen:

- Den Menüpunkt Intervall mit den Tasten ↑ und ↓ anwählen und mit Taste 3. ✓ bestätigen.
- Das Intervall mit den Tasten  $\uparrow$  und  $\downarrow$  einstellen und mit Taste  $\checkmark$  bestätigen. 4

Wenn Recover IP aktiviert wurde, ist es möglich, die IP-Adressenkonfiguration sofort durchzuführen. Dazu wie folgt vorgehen:

 $\rightarrow$  Den Menüpunkt **Recover now** mit den Tasten  $\uparrow$  und  $\downarrow$  anwählen und mit Taste ✓ bestätigen.

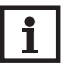

de

#### **Hinweis**

Wenn **Recover IP** aktiviert wurde und kein Zugang zum Internet-Portal möglich ist, startet der Datalogger stündlich neu.

### 4.5.8 Löschen

Im Untermenü Löschen steht folgende Auswahl zur Verfügung:

- Daten löschen
- Reset

Der Menüpunkt Löschen dient dazu, alle aufgezeichneten Daten aus dem internen Speicher des Datalogger DL3 zu löschen. Um die Daten zu löschen, wie folgt vorgehen:

- 1. Den Menüpunkt **Daten löschen** mit den Tasten ↑ und ↓ auswählen und mit Taste ✓ bestätigen.
- Um alle Daten zu löschen, die Sicherheitsabfrage Löschen? mit la beantworten und mit Taste ✓ bestätigen.

Der Menüpunkt Reset dient dazu, alle aufgezeichneten Daten aus dem internen Speicher des Datalogger DL3 zu löschen und alle Einstellungen auf Werkseinstellungen zurückzusetzen.

Um die Daten zu löschen und die Einstellungen auf Werkseinstellungen zurückzusetzen, wie folgt vorgehen:

- 1. Den Menüpunkt **Reset** mit den Tasten ↑ und ↓ auswählen und mit Taste ✓ bestätigen.
- Um alle Daten zu löschen und Einstellungen zurückzusetzen, die Sicherheitsabfrage Löschen? mit Ja beantworten und mit Taste ✓ bestätigen.

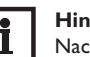

### Hinweis

Nach einem Reset muss das Gerät in VBus.net erneut hinzugefügt werden.

### 4.5.9 Version

Um die aktuelle Softwareversion anzuzeigen, wie folgt vorgehen:

 $\rightarrow$  Den Menüpunkt Version mit den Tasten  $\uparrow$  und  $\downarrow$  auswählen und mit Taste  $\checkmark$ bestätigen.

Die aktuelle Softwareversion wird angezeigt.

#### LAN-Buchse 4.6

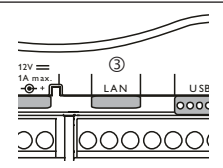

Die integrierte LAN-Buchse ③ befindet sich auf der Klemmenleiste im Gerät und unterstützt Transfer-Raten von bis zu 100 MBit pro Sekunde.

#### **USB-Schnittstelle** 4.7

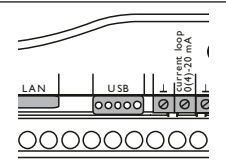

Der DL3 verfügt über eine USB-Schnittstelle, an die die USB-Adapterleitung angeschlossen wird.

Um die USB-Adapterleitung an den DL3 anzuschließen, wie folgt vorgehen:

→ Die USB-Adapterleitung an die mit USB gekennzeichnete Schnittstelle anschließen.

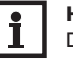

### **Hinweis**

Die Firmware des Gerätes weist derzeit noch keine Unterstützung für externe USB-Geräte auf. Sobald eine USB-Unterstützung möglich ist, wird sie mit einem automatischen Firmware-Update des Dataloggers DL3 zur Verfügung gestellt.

14

#### Menüstruktur

| Einstellkanal     | Einstellbereich/Auswahl                          | Werkseinstellung |
|-------------------|--------------------------------------------------|------------------|
| Sprache           | English, Deutsch, Français, Español,<br>Italiano |                  |
| Datum und Zeit    |                                                  |                  |
| Zeit              |                                                  |                  |
| -Datum            | 01.01.2001 31.01.2050                            |                  |
| -Uhrzeit          | 00:0023:59                                       |                  |
| VBus              |                                                  |                  |
| -VBus 1 VBus 6    | Ja, Nein                                         | Nein             |
| WMZ               |                                                  |                  |
| -Aktiviert        | Ja, Nein                                         | Ja               |
| -Medium           | Wasser, Ethyl., Propyl., Tyfocor LS              | Wasser           |
| -Gehalt           | 2070 %                                           | 37%              |
| -Reset            | Ja, Nein                                         |                  |
| Sensorik          |                                                  |                  |
| -S1 S3            |                                                  |                  |
| -Туре             | Keine, Pt1000, Pt500, KTY, Impuls                | Keine            |
| -Offset           | -15,0 +15,0 K                                    | 0,0 K            |
| -Vol./Imp.        | 0,1 100,0 l/Imp                                  | 1,0 l/lmp        |
| Current loop      |                                                  |                  |
| -Туре             | Keine, 0 - 20 mA, 4 - 20 mA, Si - 420TC          |                  |
| Aufzeichnung      |                                                  |                  |
| -Intervall        | 00:01 20:00 (mm:ss)                              |                  |
| -Aufzart          | linear, zyklisch                                 | zyklisch         |
| Netzwerk          |                                                  |                  |
| -VBus.net         | Ja, Nein                                         | Nein             |
| -LAN              |                                                  |                  |
| Autokonfiguration | Ja, Nein                                         | Ja               |
| Adr.              |                                                  |                  |
| Maske             |                                                  |                  |
| Recover IP        | Ja, Nein                                         | Nein             |
| Intervall         | 00:10 24:00                                      |                  |

| Einstellkanal  | Einstellbereich/Auswahl | Werkseinstellung |
|----------------|-------------------------|------------------|
| Recover Now    |                         |                  |
| Löschen        |                         |                  |
| -Daten löschen | Ja, Nein                | Nein             |
| -Reset         | Ja, Nein                | Nein             |
| Version        |                         |                  |

#### 4.8 SD-Karteneinschub

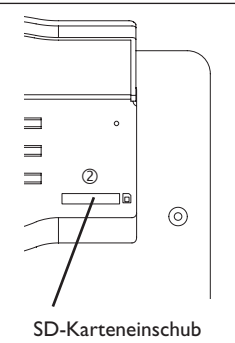

Der SD-Karteneinschub @ befindet sich an der Vorderseite des Geräts. Mit dem SD-Karteneinschub können aufgezeichnete Daten auf eine SD-Karte übertragen werden.

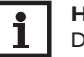

#### Hinweis

Der Speicher der eingeschobenen Karte wird nur zur Datenübertragung verwendet. Der Speicher des Datalogger DL3 wird dadurch nicht vergrößert.

#### 4.9 Versorgungsanschluss

Die Stromversorgung erfolgt über ein externes Steckernetzteil. Der Anschluss befindet sich im Gehäuse des Datalogger DL3.

#### 4.10 VBus®-Anschluss

Der Datalogger DL3 wird überVBus<sup>®</sup>-Leitungen mit einem oder mehreren RESOL-Reglern verbunden. Der Anschluss befindet sich im Gehäuse des Datalogger DL3.

# 5 Über das Internet mit dem Visualisierungsportal VBus.net auf den Datalogger DL3 zugreifen

Der Datalogger DL3 kann auf einfache Weise mit VBus.net verbunden werden.

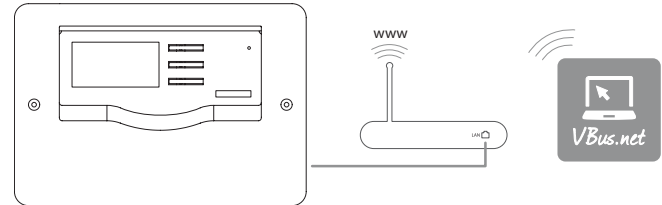

#### Hinweis

i

de

Um überVBus.net auf einen Datalogger DL3 zugreifen zu können, muss der Internetzugang aktiviert sein.

#### Hinweis

Damit der Datalogger auf VBus.net zugreifen kann, muss der Zugang zu den Ports 80 und 1194/1195 uneingeschränkt möglich sein.

Um über den VBus.net-Server auf einen Datalogger DL3 zuzugreifen, wie folgt vorgehen:

- 1. VBus.net im DL3 aktivieren.
- Den im Display des DL3 angezeigten 8-10 stelligen alphanumerischen Code notieren.
- 3. VBus.net im Browser eingeben und auf **Registrieren** klicken.
- 4. Bestätigungs-E-Mail abwarten.
- 5. Gerät hinzufügen anklicken.
- 6. 8-10 stelligen alphanumerischen Code eingeben.

Um ohne VBus.net über das Internet auf den Datalogger DL3 zuzugreifen, siehe Kapitel 9.1 Über das Internet ohne VBus.net auf den Datalogger DL3 zugreifen auf Seite 23.

# 6 Mit dem Parametrisierungtool RPT über VBus.net auf den Datalogger DL3 zugreifen

Um RPT nutzen zu können, muss der **VBus-Zugriff über lokales Netzwerk** aktiviert sein.

Um den VBus-Zugriff zu aktivieren, wie folgt vorgehen:

- 1. Hauptmenü Konfiguration, Untermenü Fernzugriff anklicken.
- Auf der Registerkarte VBus-Zugriff über lokales Netzwerk in der Dropdownliste Zugriff über lokales Netzwerk erlaubt? den Wert Ja auswählen.
- 3. Auf der Registerkarte Zugriff über Internet in der Dropdownliste VBus. net für Zugriff verwenden? den Wert Ja auswählen.

Mit einem VBus.net-Account kann man auf einfache Weise RPT nutzen, um den Regler zu parametrisieren:

- 1. In VBus.net im Menü Meine Geräte die Schaltfläche bearbeiten anklicken.
- 2. Auf der Seite Allgemeine Einstellungen die Option Parametrisierung über die Via-Adresse und das RESOL Parameterization Tool (RPT) erlauben anhaken.
- Die Via-Kennung aus dem VBus.net-Menüpunkt Allgemeine Einstellung im RPT-Feld URL/IP eingeben.
- 4. Das Passwort im Feld Kennwort eingeben.
- 5. Verbinden anklicken.
- 7 Web-Interface

Das Web-Interface ist im Datalogger DL3 integriert und wird in einem Internetbrowser ausgeführt.

Das Web-Interface hat folgende Funktionen:

- Datalogger DL3-Status anzeigen.
- Datalogger DL3 konfigurieren.
- Daten in Echtzeit als Tabelle anzeigen.
- Daten exportieren, anpassen und löschen.

#### 7.1 Menü

Die Menüspalte mit allen Hauptmenüs und den dazugehörigen Untermenüs werden am linken Rand des Web-Interface angezeigt.

# Hin

# Hinweis

Die Menüstruktur kann sich durch Firmware-Updates verändern.

| Startseite  | Live   | Login |  |
|-------------|--------|-------|--|
| Daten       |        |       |  |
| Daten       |        |       |  |
| Download    |        |       |  |
| Löschen     |        |       |  |
| Status      |        |       |  |
| Allgemein   |        |       |  |
| Netzwerk    |        |       |  |
| Fernzugriff |        |       |  |
| Konfigu     | ration | i     |  |
| Allgemein   |        |       |  |
| Netzwerk    |        |       |  |
| Fernzugriff |        |       |  |
| Benutzer    |        |       |  |
| Über        |        |       |  |
| Allgemein   |        |       |  |
| Powered by  |        |       |  |

History

Links

Die Leiste am oberen Rand des Web-Interfaces beinhaltet die Menüs **Startseite**, **Live** (s. u.) und **Login**.

| tartseite Live Lo | ışin         |
|-------------------|--------------|
| Daten             | Login        |
| Daten             |              |
| Download          | Benutzername |
| Löschen           |              |
| Status            | Passwort     |
| Allgemein         | Login        |
| Netzwerk          |              |
| Ferozuariff       |              |

Um das Web-Interface in vollem Umfang nutzen zu können ist es erforderlich, sich einzuloggen. Um sich einzuloggen, wie folgt vorgehen:

1. In der Leiste den Punkt Login anklicken.

Das Login-Fenster erscheint. Die Werkseinstellung des Benutzernamens und -Passworts lautet **admin.** 

- 2. Den Benutzernamen im Feld Benutzername eingeben.
- 3. Das Passwort im Feld **Passwort** eingeben.
- 4. Das Feld Login anklicken.

Die Meldung Login erfolgreich! erscheint.

#### 7.2 Menü-Übersicht

| Hauptmenü     | Untermenü   | Funktion                                                        |  |  |  |  |  |
|---------------|-------------|-----------------------------------------------------------------|--|--|--|--|--|
| Daten         | Daten       | Die Anzeige der Daten variiert je nach Eintellung               |  |  |  |  |  |
|               | Download    | Daten exportieren                                               |  |  |  |  |  |
|               | Löschen     | Daten löschen                                                   |  |  |  |  |  |
|               | Anpassen    | Anzeige der Live-Daten konfigurieren                            |  |  |  |  |  |
|               |             | Angepasste Live-Daten-Anzeige hochladen                         |  |  |  |  |  |
|               |             | Angepasste Live-Daten-Anzeige herunterladen                     |  |  |  |  |  |
|               |             | Zurücksetzen der Einstellungen der Live-Daten-<br>Anzeige       |  |  |  |  |  |
| Status        | Allgemein   | Allgemeine Geräte-Informationen anzeigen                        |  |  |  |  |  |
|               | Netzwerk    | Netzwerkeinstellungen anzeigen                                  |  |  |  |  |  |
|               | Fernzugriff | Fernzugriff-Einstellungen anzeigen                              |  |  |  |  |  |
| Konfiguration | Allgemein   | Allgemeine Konfigurationen ändern                               |  |  |  |  |  |
|               |             | Aufzeichnungskonfigurationen ändern                             |  |  |  |  |  |
|               |             | Datums- und Zeitkonfigurationen ändern                          |  |  |  |  |  |
|               |             | Firmware-Update-Konfigurationen ändern                          |  |  |  |  |  |
|               | Netzwerk    | Netzwerkeinstellungen konfigurieren                             |  |  |  |  |  |
|               |             | FTP-Konfigurationen ändern                                      |  |  |  |  |  |
|               |             | SSH-Konfiguration                                               |  |  |  |  |  |
|               | Fernzugriff | Fernwartungspasswort ändern                                     |  |  |  |  |  |
|               |             | Zugriff über Internet konfigurieren                             |  |  |  |  |  |
|               |             | Zugriff über BACnet konfigurieren                               |  |  |  |  |  |
|               | Benutzer    | Benutzerpasswort ändern                                         |  |  |  |  |  |
| Über          | Allgemein   | Datalogger DL3 Open-Source-Software bestellen                   |  |  |  |  |  |
|               | Powered by  | Anzeige der benutzten Open source applications<br>und libraries |  |  |  |  |  |
|               | History     | Anzeige der Firmware-Updates                                    |  |  |  |  |  |
|               | Links       | Nützliche Links                                                 |  |  |  |  |  |

#### 7.3 Daten

In der Live-Daten-Anzeige werden die Werte der angeschlossenen Regler und der internen DL3-Sensoren angezeigt und alle 10s automatisch aktualisiert. Das Format und die Maßeinheiten der Live-Daten können an individuelle Nutzervorgaben angepasst werden.

Live-Daten der angeschlossenen Regler und internen DL3-Sensoren können wie folgt angezeigt werden:

• In einer tabellarischen Übersicht

• In einem Systemschema der Solaranlage

#### Daten in einer tabellarischen Übersicht anzeigen

In dem Menü kann ausgewählt werden, ob alle Live-Daten, die internen DL3-Daten oder die Daten des jeweiligen angeschlossenen Gerätes angezeigt werden sollen. Um alle Live-Daten in einer tabellarischen Übersicht anzuzeigen, wie folgt vorgehen:

→ Hauptmenü Daten, Untermenü Daten, Auswahl Alle Live-Daten anklicken. Um die DL3-internen Daten in einer tabellarischen Übersicht anzuzeigen, wie folgt vorgehen:

#### → Hauptmenü Daten, Untermenü Daten, Auswahl DL3-intern anklicken.

Wenn ein oder mehrere Regler angeschlossen sind, werden sie einzeln angezeigt und können angewählt werden.

Um die Daten eines Reglers in einer tabellarischen Übersicht anzuzeigen, wie folgt vorgehen:

Im Hauptmenü Daten, Untermenü Daten den entsprechenden Regler anklicken.

#### 7.4 Aufgezeichnete Daten löschen

Aufgezeichnete Daten können über das Web-Interface oder über das Menü gelöscht werden. Die Konfiguration wird beibehalten.

#### Aufgezeichnete Daten über das Web-Interface löschen

Um aufgezeichnete Daten zu löschen, wie folgt vorgehen:

- 1. Hauptmenü Daten, Untermenü Löschen anklicken.
- 2. Feld Löschen anklicken.

Die Meldung Daten erfolgreich gelöscht! erscheint.

#### Aufgezeichnete Daten über das Menü löschen

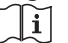

Siehe Kapitel 4.5.8 Löschen auf Seite 14.

de

#### 7.5 Firmware-Versionen anzeigen

Um Informationen über die aufgespielte Firmware-Version anzuzeigen, wie folgt vorgehen:

→ Hauptmenü Über, Untermenü Allgemein anklicken.

Folgende Informationen werden angezeigt:

- Version der Firmware-Updates
- Datum der Firmware-Updates

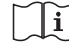

Siehe Kapitel 8.7 Automatische Firmware-Update-Einstellungen konfigurieren auf Seite 21.

### 7.6 Geräte-Datum/-Uhrzeit anzeigen

Um das Geräte-Datum und die Geräte-Uhrzeit anzuzeigen, wie folgt vorgehen:

→ Hauptmenü Status, Untermenü Allgemein anklicken.

Folgende Informationen werden angezeigt:

- · Aktuelle Datums- und Zeiteinstellungen
- Zeit seit letztem Neustart

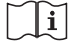

Siehe Kapitel 8.6 **Datums- und Zeiteinstellungen konfigurieren** auf Seite 21.

### 7.7 Netzwerkeinstellungen anzeigen

Um die Netzwerkeinstellungen anzuzeigen, wie folgt vorgehen:

→ Hauptmenü Status, Untermenü Netzwerk anklicken.

Folgende Informationen werden angezeigt:

- LAN-IP-Adresse
- LAN-Netzwerk/Maske
- Gateway
- Nameserver 1
- Nameserver 2

Siehe Kapitel 9.5 Konfiguration der Netzwerkeinstellungen auf Seite 27.

### 7.8 Datenkommunikation anzeigen

Um eine Statistik über den Datenaustausch des Datalogger DL3 mit den angeschlossenen Reglern anzuzeigen, wie folgt vorgehen:

→ Hauptmenü **Status**, Untermenü **Allgemein** anklicken.

Folgende Informationen werden angezeigt:

- Anzahl aller empfangenen Bytes seit Neustart
- Anzahl aller empfangenen Datenpakete seit Neustart
- Anzahl aller unterschiedlichen Datenpakete seit Neustart

#### 7.9 Speicherkapazität anzeigen

Um die Speicherkapazität anzuzeigen, wie folgt vorgehen:

#### → Hauptmenü Status, Untermenü Allgemein anklicken.

Folgende Informationen werden angezeigt:

- Belegte Kapazität
- Freie Kapazität
- Verbleibende Tage

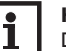

# Hinweis

Das Aufzeichnungsintervall der Daten bestimmt die **Verbleibende Tage.** Abhängig von der gewählten Einstellung wird die Aufzeichnung bei vollem Speicher beendet oder die ältesten Daten werden überschrieben.

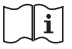

Siehe Kapitel 9.3 Konfiguration des Aufzeichnungsintervalls auf Seite 27.

# 7.10 Fernzugriff anzeigen

Um den Status des Fernzugriffes anzuzeigen, wie folgt vorgehen:

→ Hauptmenü Status, Untermenü Fernzugriff anklicken.

Auf der Registerkarte **Fernzugriff** wird der Status des **Zugriff über lokales Netzwerk erlaubt?** angezeigt.

Auf der Registerkarte **Zugriff über Internet** wird der Status des **VBus.net für Zugriff verwenden?** angezeigt.

# 8 Basiskonfiguration

Um die Basiskonfiguration durchzuführen, wie folgt vorgehen:

- 1. Datalogger DL3 mit dem DeviceDiscoveryTool finden
- 2. Sprache des Web-Interface ändern
- 3. Sprache der Live-Daten-Anzeige ändern
- 4. Benutzerpasswort ändern
- 5. Gerätenamen ändern
- 6. Zeiteinstellungen konfigurieren
- 7. Automatische Firmware-Update-Einstellungen konfigurieren
- 8. Fernwartungspasswort ändern

#### 8.1 Datalogger DL3 mit dem DeviceDiscoveryTool finden

Das DeviceDiscoveryTool ist ein Programm, das direkt angeschlossene und über das lokale Netzwerk verbundene Datalogger anzeigt.

#### Hinweis

Die Werkseinstellungen für Benutzername und Kennwort lauten **admin**.

# i

de

# Hinweis

Das Starten des DeviceDiscoveryTool von der CD ist nur auf einem Windows-Betriebssystem möglich.

Zum Starten des DeviceDiscoveryTool muss auf dem Computer Java (Version 6 oder höher) installiert sein.

#### DeviceDiscoveryTool von beiliegender CD starten

Um das DeviceDiscoveryTool von der beiliegenden CD zu starten, wie folgt vorgehen:

- 1. Ordner DeviceDiscoveryTool öffnen.
- 2. DeviceDiscoveryToolSetup.exe starten.
- 3. Alle folgenden Dialoge mit OK bestätigen.
- 4. Start/Programme/RESOL/DeviceDiscoveryTool/DeviceDiscovery-Tool anklicken.

Alle gefundenen Datalogger DL3 werden angezeigt.

- 5. Datalogger DL3 durch Anklicken markieren.
- 6. Öffnen anklicken.

Ein neues Fenster öffnet sich.

7. Benutzername und Kennwort eingeben.

Der Startbildschirm Web-Interface DL3 öffnet sich.

# 8.2 Sprache des Web-Interface ändern

Das Web-Interface kann in verschiedenen Sprachen angezeigt werden.

- ➔ Auf der rechten Seite des Startbildschirms eine der kleinen Flaggen entsprechend den folgenden Sprachen anklicken:
- Deutsch
- Englisch
- Französisch
- Spanisch
- Italienisch

Die Meldung Sprachauswahl erfolgreich erscheint.

### 8.3 Sprache der Live-Daten-Anzeige ändern

Um die Sprache der Live-Daten-Anzeige festzulegen, wie folgt vorgehen:

- 1. Hauptmenü Konfiguration, Untermenü Allgemein anklicken.
- 2. Auf der Registerkarte **Allgemeine Konfiguration** anwählen im Dropdown-Menü **Sprache** eine der folgenden Sprachen anklicken:
- Deutsch (de)
- English (en)
- Français (fr)
- Español (es)
- Italiano (it)
- 3. Konfiguration speichern anklicken.

Die Meldung Konfiguration erfolgreich gespeichert! erscheint.

8.4 Benutzerpasswort ändern

Um das Benutzerpasswort zu ändern, wie folgt vorgehen:

- 1. Hauptmenü Konfiguration, Untermenü Benutzer anklicken.
- 2. Den entsprechenden Benutzer anklicken.
- Die Registerkarte des angewählten Benutzers öffnet sich.
- 3. Die Checkbox Neues Passwort anhaken.
- 4. Altes Passwort im Feld Altes Passwort eintragen.

Die Werkseinstellung des Benutzerpassworts lautet admin.

- 5. Neues Passwort im Feld Neues Passwort eintragen.
- 6. Neues Passwort im Feld **Passwort wiederholen** eintragen.
- 7. Konfiguration speichern anklicken.

Das Login-Fenster öffnet sich.

8. Benutzernamen und neues Benutzerpasswort eingeben.

Die Meldung Konfiguration erfolgreich gespeichert! erscheint.

8.5 Gerätenamen ändern

### Hinweis

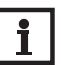

Aussagekräftigen Gerätenamen festlegen, um den Datalogger DL3 einfacher im Netzwerk zu identifizieren.

Um den Gerätenamen festzulegen, wie folgt vorgehen:

- 1. Hauptmenü Konfiguration, Untermenü Allgemein anklicken.
- Auf der Registerkarte Allgemeine Konfiguration im Feld Gerätename den Gerätenamen eintragen.

Erlaubte Zeichen sind: Buchstaben, Zahlen, Unterstriche.

- 3. Im Dropdown-Menü Sprache die Sprache auswählen.
- 4. Konfiguration speichern anklicken.

Die Meldung Konfiguration erfolgreich gespeichert! erscheint.

# 8.6 Datums- und Zeiteinstellungen konfigurieren

Die Datums- und Zeiteinstellungen legen fest, woher der Datalogger DL3 seine Datums- und Zeitinformationen bezieht.

Die Datums- und Zeiteinstellungen können wie folgt festgelegt werden:

- Automatisch (empfohlen): Dem Datalogger DL3 werden die Datums- und Zeitinformationen vom NTP-Server automatisch zugewiesen.
- Manuell: Dem Datalogger DL3 werden die Zeitinformationen vom Benutzer manuell zugewiesen.

# Zeitinformationen automatisch aktualisieren

Um die Zeitinformationen automatisch zu aktualisieren, wie folgt vorgehen:

- 1. Hauptmenü Konfiguration, Untermenü Allgemein anklicken.
- 2. Auf der Registerkarte **Datums- und Zeitkonfigurationen** im Dropdown-Menü **Zeitzone** die Zeitzone anklicken.
- 3. Im Dropdown-Menü NTP-Zeitsynchronisierung? den Wert Ja anklicken.
- 4. NTP-Serveradresse eingeben.

Werkseinstellung: eu.pool.ntp.org.

5. Konfiguration speichern anklicken.

Die Meldung Konfiguration erfolgreich gespeichert! erscheint.

# Zeitinformationen manuell einstellen

Um die Zeitinformationen manuell zu aktualisieren, wie folgt vorgehen:

- 1. Hauptmenü Konfiguration, Untermenü Allgemein anklicken.
- 2. Auf der Registerkarte **Datums- und Zeitkonfigurationen** das Feld **Manuelle Zeiteinstellung** anhaken.
- 3. Zeitinformationen eintragen (Tag, Monat, Jahr, Stunden, Sekunden).
- 4. Konfiguration speichern anklicken.

Die Meldung Konfiguration erfolgreich gespeichert! erscheint.

# 8.7 Automatische Firmware-Update-Einstellungen konfigurieren

Die Firmware ist die interne Software des Datalogger DL3. Durch Firmware-Updates wird die Software wie folgt verbessert:

- Erweiterung des Funktionsumfangs
- Verbesserung der Bedienung
- Anpassung der Benutzeroberfläche des Web-Interface

Der Datalogger DL3 sucht bei aktivierten automatischen Firmware-Updates (dringend empfohlen) in Abständen nach neuen Firmware-Versionen.

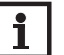

## Hinweis

Vorgenommene Konfigurationen bleiben bei einem Firmware-Update erhalten.

# Hinweis

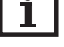

Wenn keine Verbindung zum Internet vorliegt, können Firmware-Updates nur mit einer SD-Karte durchgeführt werden.

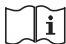

# Siehe Kapitel 10 Firmware-Update über SD-Karte auf Seite 30.

Um Firmware-Updates zu konfigurieren, wie folgt vorgehen:

- 1. Hauptmenü Konfiguration, Untermenü Allgemein anklicken.
- 2. Auf der Registerkarte Firmware-Update im Feld Automatische Suche nach Updates? den Wert Ja anklicken.
- 3. Update-URL eingeben.

Werkseinstellung: http://www.vbus.net/api/update.

4. Konfiguration speichern anklicken.

Die Meldung Konfiguration erfolgreich gespeichert! erscheint.

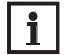

#### Hinweis

Die Firmware-Update-URL nur bei Bedarf nach Rücksprache mit dem Systemadministrator ändern!

Wenn ein Firmware-Update vorhanden ist, wird es nach dem Login im Fenster Login: erfolgreich! angezeigt.

- 1. Hier klicken, um fortzufahren anklicken.
- 2. Um den Updatevorgang zu starten, **Hier klicken, um den Download zu starten** anklicken.
- Die Update-Datei wird heruntergeladen.
- 3. Die Datei entpacken.
- 4. Um das Update zu installieren, Hochladen anklicken.
- 5. Die Update-Datei firmware.cbor auswählen und öffnen anklicken.
- Die Update-Datei wird hochgeladen.
- → Um das Update durchzuführen, **Update installieren** anklicken.
- ➔ Wenn kein Update durchgeführt werden soll, Update verwerfen anklicken. Wenn das Update installiert wurde, startet das Gerät neu.

Wenn die automatische Suche nach Updates deaktiviert wurde, kann manuell nach Updates gesucht werden.

- 1. Hauptmenü Konfiguration, Untermenü Allgemein anklicken.
- 2. Auf der Registerkarte Firmware-Update die Schaltfläche Jetzt nach Updates suchen anklicken.

Verfügbare Updates werden unter Firmware angezeigt.

#### **VBus®-Spezifikations-Update durchführen** 8.8

Um sicherzustellen, dass der angeschlossene Regler mit seinem vollen Funktionsumfang erkannt und ausgelesen werden kann, werden Updates für die VBus®-Spezifikationen im Internet bereitgestellt.

Das Update kann über das Internet oder über einen mit dem Gerät verbundenen Computer durchgeführt werden.

Wenn das Gerät mit dem Internet verbunden ist, findet es die Update-Datei automatisch und lädt diese hoch.

1. Um das Update durchzuführen, Update installieren anklicken.

VBus-Spezifikation

Aktuell installierte Version 20 (20190730)

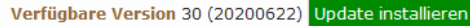

2. Um das Update zu starten, den folgenden Dialog mit **Ja** bestätigen.

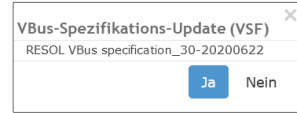

Nachdem das Update durchgeführt wurde, startet das Gerät neu. Eine erneute Anmeldung ist erforderlich.

Ein Update kann auch über einen mit dem Gerät verbundenen Computer installiert werden.

Um das Update durchzuführen, wie folgt vorgehen:

- Die Update-Datei vbus specification.cbor auf den Computer herunterladen. 1.
- 2. Um die Update-Datei hochzuladen. Hochladen anklicken.
- 3. Die Update-Datei auswählen und bestätigen.

Wenn der Hochladevorgang beendet ist, erscheint die Update-Datei im Web-Interface.

| VBus-Spezifikation                                                      |
|-------------------------------------------------------------------------|
| Aktuell installierte Version 20 (20190730)                              |
| Verfügbare Version 30 (20200622) Update installieren                    |
| Update-Datei hochladen Hochladen                                        |
| Hochgeladene Version 10 (20180524) Update installieren Update verwerfen |

4. Um das Update zu starten, Update installieren anklicken.

Nachdem das Update durchgeführt wurde, startet das Gerät neu. Eine erneute Anmeldung ist erforderlich.

Wenn kein Update durchgeführt werden soll, Update verwerfen anklicken.

#### Fernzugriff konfigurieren 8.9

#### ACHTUNG! Fremdzugriff!

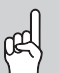

Wird das in der Werkseinstellung vordefinierte Fernwartungspasswort nicht geändert, können unbefugte Dritte Zugriff auf den verbundenen Regler erlangen.

→ Fernwartungspasswort unbedingt ändern, notieren und an einem geeigneten Ort hinterlegen.

Das Fernwartungspasswort ist notwendig, wenn mit dem RESOL Parametrisierungstool RPT auf einen Regler zugegriffen werden soll, der an den Datalogger DL3 angeschlossen ist.

#### Hir

**Hinweis** Für ältere Regler steht die RESOL ServiceCenter-Software für den Fernzugriff zur Verfügung.

Um das Fernwartungspasswort zu ändern, wie folgt vorgehen:

- 1. Hauptmenü Konfiguration, Untermenü Fernzugriff anklicken.
- 2. Auf der Registerkarte VBus-Zugriff über lokales Netzwerk das Feld Passwort ändern anhaken.
- 3. Vorheriges Passwort im Feld Altes Fernwartungspasswort eintragen.

Die Werkseinstellung des Fernwartungspassworts lautet vbus.

- 4. Passwort im Feld Neues Passwort eintragen.
- 5. Passwort im Feld Neues Passwort wiederholen eintragen.
- 6. Konfiguration speichern anklicken.

Die Meldung Konfiguration erfolgreich gespeichert! erscheint.

# 9 Erweiterte Konfiguration

# 9.1 Über das Internet ohne VBus.net auf den Datalogger DL3 zugreifen

# i

**Hinweis** 

Das DeviceDiscoveryTool kann nicht verwendet werden, um einen Datalogger DL3 über das Internet zu finden.

Um über das Internet auf einen Datalogger DL3 zuzugreifen, der über einen Router mit dem Internet verbunden ist, müssen folgende Vorbereitungen getroffen werden:

- Dem Router eine feste Adresse zuweisen.
- Port-Umleitung im Router vornehmen.

### Zuweisung einer festen Routeradresse

Um über das Internet auf den Router und den damit verbundenen DL3 zuzugreifen, muss der Router eine feste Adresse erhalten.

Dem Router kann im Internet über eine der beiden folgenden Möglichkeiten eine feste Adresse zugewiesen werden:

- Über einen dynamischen Domain Name Server (DynDNS)
- Über eine feste Internet-IP-Adresse

### Einen dynamischen Domain Name Servers (DynDNS) verwenden

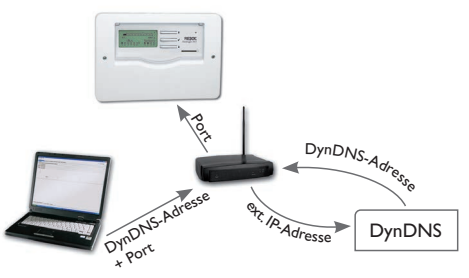

Schematische Darstellung: Fernzugriff auf den DL3, Router mit DynDNS-Adresse.

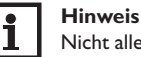

#### Nicht alle Router unterstützen DynDNS-Dienste. Weitere Informationen der Dokumentation des Routers entrehmen

Es ist möglich, bei einem DynDNS-Dienst eine Internet-Adresse zu reservieren. DynDNS-Dienste sind in der Regel kostenlos.

Schematischer Ablauf beim Verwenden einer DynDNS-Adresse:

- Bei einem DynDNS-Dienst ein Konto f
  ür eine DynDNS-Internet-Adresse eröffnen. Man erh
  ält eine DynDNS-Internetadresse und entsprechende Zugangsinformationen.
- Die DynDNS-Zugangsinformationen müssen im Router eingetragen werden, damit der Router dem DynDNS-Dienst mitteilen kann, wohin die Anfragen weitergeleitet werden müssen.
- 3. Um über das Internet auf den Router zuzugreifen, muss der Benutzer die DynDNS-Internetadresse im Internetbrowser eintragen.

#### Eine feste Internet-IP-Adresse verwenden

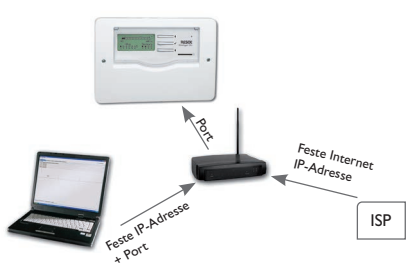

Schematische Darstellung: Fernzugriff auf den DL3, Router mit fester Internet-IP-Adresse.

Es ist möglich, bei einem Internet-Service-Provider (ISP) eine feste Internet-IP-Adresse zu beantragen. Eine feste IP-Adresse ist in der Regel kostenpflichtig.

Schematischer Ablauf beim Verwenden einer festen IP-Adresse:

- Bei einem Internet-Service-Provider (ISP) eine feste IP-Adresse beantragen. Man erhält eine feste Internetadresse und entsprechende Zugangsinformationen.
- 2. Die Zugangsinformationen müssen im Router eingetragen werden, damit der Router sich beim ISP mit der festen IP-Adresse anmelden kann.
- 3. Der Router meldet sich mit der festen IP-Adresse beim ISP an.
- 4. Um über das Internet auf den Router zuzugreifen, muss die IP-Adresse im Internetbrowser eingetragen werden.

#### **Port-Umleitung im Router**

# i

#### Hinweis

Nicht alle Router unterstützen die Port-Umleitung. Weitere Informationen der Dokumentation des Routers entnehmen.

Um über das Internet auf einen oder mehrere Datalogger zuzugreifen, die an einem Router angeschlossen sind, muss die Port-Umleitung im Router konfiguriert werden.

Der Datalogger DL3 kommuniziert über folgende Ports:

- Web-Interface-Port: 443 (veränderbar, Werkseinstellung Port: 443)
- RESOL Parametrisierungstool RPT-/RESOL ServiceCenter-Port: 7053 (nicht veränderbar)
- BACnet-Port: 47808 (nicht veränderbar)

Um die Port-Umleitung im Router vorzunehmen, wie folgt vorgehen:

- Datalogger DL3 über das Konfigurationsmenü des Routers eine feste IP-Adresse im LAN zuweisen.
- 2. Der IP-Adresse über das Konfigurationsmenü des Routers einen Port zuweisen.

#### **Beispiel: Port-Umleitung**

| Datalogger-<br>Nummer | DynDNS-Adresse             | Port-Umleitung<br>von Port: | Port-Umleitung<br>auf Port: | DL3 LAN<br>IP |
|-----------------------|----------------------------|-----------------------------|-----------------------------|---------------|
| 1                     | www.datalogger.ath.cx:443  | 443                         | 443                         | 192.168.0.10  |
| 2                     | www.datalogger.ath.cx:444  | 444                         | 443                         | 192.168.0.11  |
| 3                     | www.datalogger.ath.cx:445  | 445                         | 443                         | 192.168.0.12  |
| 1                     | www.datalogger.ath.cx:7053 | 7053                        | 7053                        | 192.168.0.10  |
| 2                     | www.datalogger.ath.cx:7054 | 7054                        | 7053                        | 192.168.0.11  |
| 3                     | www.datalogger.ath.cx:7055 | 7055                        | 7053                        | 192.168.0.12  |

In diesem Beispiel (siehe Tabelle unten) werden 3 Dataloggern DL3 jeweils 1 Port für das Web-Interface und 1 Port für die RESOL ServiceCenter Software zugewiesen.

#### 9.2 BACnet-Zugriff

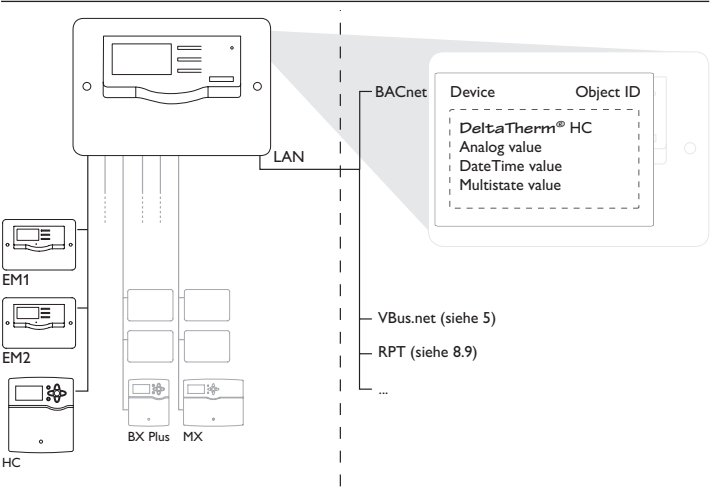

Um über BACnet auf einen Datalogger DL3 zuzugreifen, müssen folgende Vorbereitungen getroffen werden:

- 1. Den Datalogger DL3 im LAN-Netzwerk anschließen.
- Die Geräte über den VBus® mit dem DL3 verbinden und die Spannungsver-2. sorgung herstellen.

Pro VBus®-Anschluss kann 1 Regler angeschlossen werden.

- Hauptmenü **Daten**, Untermenü **Daten** anklicken. 3.
- 4. In den Live-Daten prüfen, ob alle angeschlossenen Geräte an den entsprechenden VBus<sup>®</sup>-Anschlüssen vorhanden sind.
- Den BACnet-Zugriff im Web-Interface des Datalogger DL3 aktivieren und 5. konfigurieren.
- Hauptmenü Konfiguration, Untermenü Fernzugriff anklicken. 6.
- 7. Auf der Registerkarte **BACnet-Zugriff** <sup>①</sup> im Feld **BACnet-Zugriff erlau**ben? 2 den Wert Ja anklicken.
- 8. Im Feld **BACnet-Adresse** ③ die BACnet-Device-Object-ID eingeben.

Die BACnet-Device-Object-ID wird vom Benutzer oder vom Planer der Gebäudeleittechnik vergeben.

9. Konfiguration speichern anklicken.

Die Meldung Konfiguration erfolgreich gespeichert! erscheint.

→ Um zurück zur BACnet-Konfiguration zu gelangen, Zurück zu Konfiguration anklicken und die Registerkarte BACnet-Zugriff auswählen.

Konfiguration: Fernzugriff

| VBus-Zugriff über lokales Netzwerk                                                |  |  |  |  |
|-----------------------------------------------------------------------------------|--|--|--|--|
| ➤ Zugriff über Internet                                                           |  |  |  |  |
| ▼ BACnet-Zugriff ①                                                                |  |  |  |  |
| BACnet-Zugriff<br>erlauben? Ja<br>BACnet-Adresse 70538<br>Konfiguration speichern |  |  |  |  |
| Liste der zugewiesenen<br>BACnet-IDs anzeigen                                     |  |  |  |  |
| EDE file<br>Multistate values                                                     |  |  |  |  |

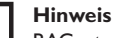

BACnet verwendet den Port 0xBAC0 (47808).

# **Hinweis**

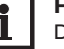

Die VBus®-Anschlussbelegung nicht mehr verändern, nachdem der BACnet-Zugriff aktiviert wurde, da die vorherige Konfiguration erhalten bleibt. Wenn die Belegung verändert wird, das Gerät danach auf Werkseinstellung zurücksetzen (siehe Seite 14).

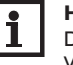

# Hinweis

Die BACnet-Konfiguration kann nur durch einen Reset des Gerätes auf Werkseinstellung (siehe Seite 14) zurückgesetzt werden.

# Lesezugriff

Die vom VBus® übertragenen Daten werden für die Nutzung im BACnet-Netzwerk in Objects (Objekte) umgewandelt.

- Hauptmenü Konfiguration, Untermenü Fernzugriff anklicken.
- Registerkarte BACnet-Zugriff auswählen und Liste der zugewiesenen BACnet-IDs anzeigen anklicken.

Es erscheint eine Maske, in der die vom VBus® übertragenen Daten in BACnet Analog Inputs umgewandelt und bereitgestellt werden können.

- 3. Im Feld **Device name** (1) den Namen des Gerätes im BACnet-Netzwerk eingeben.
- 4. Im Feld Device description 2 die im BACnet-Netzwerk gewünschte Gerätebeschreibung eingeben.

| Device description (2)      | RES | SOL VB | ius-to-BAC  | net Server  |          |                          |          |
|-----------------------------|-----|--------|-------------|-------------|----------|--------------------------|----------|
|                             | sav | e b    | ack         |             |          |                          |          |
| Show all (4)                |     |        |             |             |          | click 🗟 to<br>click 🗷 to | de<br>ed |
| Show all                    | 9   |        | Selected da | ta fields   |          | ≘ remove                 | • •      |
| VBus 0: DL3                 |     | *      | VBus 0: 0   | DL3         |          | 82                       | 1        |
| Resistor Sensor 1           | 0   | E      | BACnet I    | D:n/a       |          | Ohm                      |          |
| Resistor Sensor 2           | 3   |        | Resistor    | Sensor 1    |          | Onm                      |          |
| Resistor Sensor 3           |     |        | Name:       | Resistor Se | ensor 1  | $\overline{7}$           |          |
| Current Sensor 4            |     |        | Descr.:     | Description | 1        | ®                        |          |
| Temperature Sensor 1        |     |        |             |             |          | 0                        |          |
| Temperature Sensor 2        |     |        |             |             | can      | cel save                 | J        |
| Temperature Sensor 3        |     |        | VBus 0: 0   | DL3         |          | 88                       |          |
| Impulse Counter Sensor 1    |     | 1      | BACnet I    | D:n/a       | 9        |                          |          |
| Impulse Counter Sensor 2    |     |        | Resistor    | Sensor 2    | Ŭ        | Ohm                      |          |
| Impulse Counter Sensor 3    |     |        | VBus 0: I   | DL3         |          | 8 🖉                      |          |
| Irradiation Sensor 4        |     |        | Current 9   | Sensor 4    |          | mA                       |          |
| VBus 6: DeltaSol MX [Regler | 1   |        | VBus 0: 1   |             |          | * 7                      |          |
| Temperatur Sensor 1         |     |        | BACnet I    | D:n/a       |          |                          |          |
| Temperatur Sensor 2         |     |        | Impulse     | Counter Se  | nsor 1   |                          |          |
| Temperatur Sensor 3         |     |        | VBus 0: 0   | DL3         |          | 8 🗹                      |          |
| Temperatur Sensor 4         |     |        | BACnet I    | D:n/a       |          |                          |          |
| Temperatur Sensor 5         |     |        | Irradiatio  | on Sensor 4 |          | W/m²                     |          |
| Temperatur Sensor 6         |     |        | VBus 6: 1   | DeltaSol MX | [Regler] | 8 🗹                      |          |
| Temperatur Sensor 7         |     |        | Tempera     | tur Sensor  | 1        |                          |          |

Im linken Fenster ③ werden die vorhandenden VBus®-Daten aufgeführt. Es gibt 2 Filter, die auf die Anzeige der VBus®-Daten angewandt werden können. Mit dem oberen Filter ④ kann nach folgenden Wertetypen gefiltert werden:

- Show all: Anzeige aller Wertetypen
- **Temperature:** Anzeige der Temperaturwerte
- VolumeFlow: Anzeige der Durchflusswerte
- Time: Anzeige der Zeitwerte
- Energy: Anzeige der Energiewerte

Mit dem unteren Filter (5) können die VBus®-Daten der angeschlossenen Geräte nach dem entsprechenden VBus<sup>®</sup>-Anschluss gefiltert werden:

- Show all: Anzeige aller Kanäle
- **VBus<sup>®</sup> x:** Anzeige der VBus<sup>®</sup>-Daten des Gerätes, das am entsprechenden Anschluss angeschlossenen ist.

Im rechten Fenster (Data fields selected 6) werden die aus VBus®-Daten erzeugten Analog Inputs aufgeführt.

Um VBus<sup>®</sup>-Daten in Analog Inputs für das BACnet-Netzwerk umzuwandeln, wie folgt vorgehen:

- 1. Im oberen Feld **Show all** ④ die zur Anzeige gewünschten Wertetypen auswählen.
- 2. Im unteren Feld **Show all** <sup>(5)</sup> die gewünschten Geräte im BACnet-Netzwerk auswählen.
- 3. Den gewünschten Wert im linken Fenster ③ anwählen und auf den Pfeil klicken. Er erscheint im rechten Fenster **Data fields selected** (6).

Beim Erzeugen von BACnet Analog Inputs werden die Namen der VBus®-Datenpunkte automatisch übernommen.

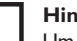

#### Hinweis

Um mehrere Werte gleichzeitig in Analog Inputs umzuwandeln, die Strg-Taste (Mac: CMD-Taste) gedrückt halten, die gewünschten Werte im linken Fenster 3 anwählen und auf den Pfeil klicken.

4. Um die Darstellung eines VBus®-Datenpunktes als BACnet Analog Input zu bearbeiten, im Feld **Data fields selected** den entsprechenden Wert anklicken und das Symbol 📝 anklicken.

Im Feld Name 7 kann ein Name eingegeben werden, im Feld Descr. 8 eine Beschreibung.

5. Um die gemachten Änderungen zu speichern, save anklicken.

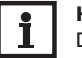

**Hinweis** 

Der Datalogger DL3 vergibt automatisch eine BACnet-ID 9, die dem Analog Input zugewiesen wird. Diese wird erst nach dem Speichern anstelle des n/a angezeigt.

- 6. Warten bis die Speicherung abgeschlossen wurde (save nicht mehr ausgegraut), um mit der Bearbeitung fortzufahren.
- 7. Um einen ausgewählten BACnet Analog Input zu löschen, den entsprechenden Wert anklicken und auf das Symbol 🕅 klicken.
- 8. Um alle Analog Inputs zu löschen, remove all anklicken.
- 9. Um die gemachten Änderungen zu speichern, save anklicken.
- 10. Um zurück zur Registerkarte **BACnet-Zugriff** zu gelangen, **back** anklicken.
- 11. Um eine EDE-Datei zur aktuellen Konfiguration des BACnet DL3 zu erhalten, EDE file anklicken.

# Hinweis

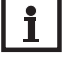

Während der gesamten der BACnet-Konfiguration und dem Herunterladen der EDE-Datei müssen die Geräte über den VBus® mit dem Datalogger DL3 verbunden sein!

12. Um eine zur EDE-Datei passende Multistate-Values-Liste zu erhalten, Multistate values anklicken.

#### 9.3 Konfiguration des Aufzeichnungsintervalls

Um das Aufzeichnungsintervall festzulegen, wie folgt vorgehen:

- 1. Hauptmenü Konfiguration, Untermenü Allgemein anklicken.
- Auf der Registerkarte Aufzeichnungskonfiguration den gewünschten Wert im Feld Aufzeichnungsintervall eintragen.
- 3. Konfiguration speichern anklicken.

# Die Meldung Konfiguration erfolgreich gespeichert! erscheint. Beispiel: Aufzeichnungsintervall

### Kapazität: 160 MB

| Aufzeichnungs-<br>intervall | 1 DeltaSol®MX | 1 DeltaSol®MX,<br>1 EM, 1 Heizkreis<br>aktiviert | 1 DeltaSol® MX, 3 EM, 3<br>Heizkreise aktiviert, 1 Wärmemen-<br>genzählung aktiviert |
|-----------------------------|---------------|--------------------------------------------------|--------------------------------------------------------------------------------------|
| 75 s                        | 7 Monate      | 6 Monate                                         | 4 Monate                                                                             |
| 150 s                       | 15 Monate     | 12 Monate                                        | 9 Monate                                                                             |
| 300 s                       | 30 Monate     | 24 Monate                                        | 18 Monate                                                                            |

Das Aufzeichnungsintervall der Reglerdaten bestimmt, in welchem zeitlichen Abstand der Datalogger DL3 Daten aufzeichnet.

# i

# Hinweis

Das Aufzeichnungsintervall muss zwischen 1 s und 86400 s (24 h) liegen.

#### Hinweis

Je kleiner das Aufzeichnungsintervall gewählt wird, desto mehr Speicherplatz wird verbraucht.

#### 9.4 Konfiguration der Aufzeichnungsart

Die Aufzeichnungsart der Daten legt fest, wie der Datalogger DL3 sich verhält, wenn seine interne Speicherkapazität zu 100% belegt ist.

Die Aufzeichnungsart kann wie folgt konfiguriert werden:

- Zyklische Aufzeichnung (Werkseinstellung): Wenn der Speicher voll ist, werden die ältesten Daten überschrieben.
- Lineare Aufzeichnung: Wenn der Speicher voll ist, werden keine weiteren Daten aufgezeichnet.

Um die Aufzeichnungsart festzulegen, wie folgt vorgehen:

- 1. Hauptmenü Konfiguration, Untermenü Allgemein anklicken.
- Auf der Registerkarte Aufzeichnungskonfiguration im Dropdown-Menü Aufzeichnungsart den gewünschten Wert anklicken.
- 3. Konfiguration speichern anklicken.

Die Meldung Konfiguration erfolgreich gespeichert! erscheint.

#### 9.5 Konfiguration der Netzwerkeinstellungen

Die Netzwerkeinstellungen legen fest, woher der Datalogger DL3 seine IP-Informationen bezieht.

Die Netzwerkeinstellungen können wie folgt konfiguriert werden:

- Automatisch (empfohlen): Dem Datalogger DL3 werden die IP-Informationen vom DHCP-Server automatisch zugewiesen.
- Manuell: Dem Datalogger DL3 werden die IP-Informationen vom Benutzer manuell zugewiesen.

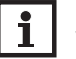

#### Hinweis

Werkseinstellungen nur nach Rücksprache mit dem Systemadministrator verändern!

Um die Netzwerkeinstellungen zu konfigurieren, wie folgt vorgehen:

- 1. Hauptmenü Konfiguration, Untermenü Netzwerk anklicken.
- 2. Im Menü LAN-Konfigurationsart den gewünschten Wert anklicken.
- 3. Änderungen speichern anklicken.

Die Meldung Konfiguration erfolgreich gespeichert! erscheint.

### 9.6 Konfiguration der Daten-Anzeige

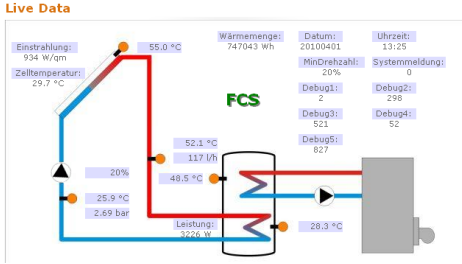

Beispiel einer Live-Daten-Anzeige

Der Datalogger DL3 zeigt die Live-Daten des angeschlossenen Reglers an. In der tabellarischen Übersicht werden die Daten alle 10s automatisch aktualisiert.

Die Daten können wie folgt angezeigt werden:

- In einem Systemschema der Anlage, in dem die Sensordaten den Komponenten zugeordnet sind.
- In einer tabellarischen Übersicht (Werkseinstellung).

Um das ins Internet übertragene Datenaufkommen des lokalen Netzwerks zu verringern, kann die Hintergrundgrafik des Systemschemas optional auf einem Internet-Server gespeichert werden.

#### Voraussetzungen für die Live-Daten-Anzeige im Systemschema der Anlage

Folgende Voraussetzungen müssen erfüllt sein, um Live-Daten des angeschlossen Reglers in einem Systemschema der Anlage anzuzeigen:

- In einem beliebigen Zeichenprogramm (z. B. Inkscape oder Graphic Works) muss ein Systemschema der Anlage erstellt werden.
- Das Systemschema muss in einem der folgenden Formate vorliegen: \*.jpg, \*.gif, \*.png, \*.bmp, \*.tif.
- Die RESOL ServiceCenter Software muss auf dem Computer installiert sein.
- Der FTP-Zugriff auf den Datalogger DL3 muss erlaubt sein.

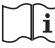

Siehe Kapitel 12 Konfiguration des FTP-Zugriffs auf Seite 31.

Die Adresse und der Port des Datalogger DL3 müssen bekannt sein.

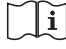

Siehe Kapitel 9.3 Konfiguration des Aufzeichnungsintervalls auf Seite 27.

#### Hochladen eines Systemschemas

Um das Systemschema in das Web-Interface des Datalogger DL3 hochzuladen, wie folgt vorgehen:

- 1. RESOL ServiceCenter Software starten.
- Hauptmenü Fenster, Untermenü Zeige Ansicht -> VBus®-Aufzeichnung 2. anklicken.
- Registerkarte **Designer** anklicken. 3.
- 4. Mit der rechten Maustaste auf das leere Bild (weißes Ouadrat) klicken und Bearbeiten anklicken.
- 5. Hintergrundbild verwenden anklicken und das ...-Feld rechts daneben anklicken.
- Vorbereitetes Hintergrundbild anklicken und Öffnen anklicken. 6.
- **OK** anklicken. 7.
- 8. Verbinden anklicken.
- Datalogger DL3 anklicken und das Fernwartungs-Passwort eingeben. 9.
- 10. Mit der rechten Maustaste in das Systemschema klicken und Hinzufügen **→** VBus®-Feld hinzufügen anklicken.
- Das Menü VBus-Feld hinzufügen öffnet sich.
- 11. Menüeintrag Empfangene Pakete anklicken, das gewünschte VBus®-Feld anklicken und mit OK bestätigen.

Das Feld wird in das Systemschema eingefügt. Wird der Mauszeiger auf das Feld bewegt, werden die Feldinformationen angezeigt.

- 12. Feld mit der linken Maustaste auf die gewünschte Position platzieren.
- 13. Sobald alle VBus<sup>®</sup>-Felder platziert sind, **Export to DL3** anklicken.
- Das Dialogfenster Export designer document to DL3 öffnet sich.
- 14. Im Feld **DL3 host name** die IP-Adresse des Datalogger DL3 eintragen.
- 15. Im Feld **DL3 user name** den Benutzer-Namen eintragen.
- 16. Im Feld **DL3 password** das Benutzer-Passwort eintragen.
- 17. Hintergrundgrafik speichern.
- → Um die Hintergrundgrafik auf dem Datalogger DL3 zu speichern (empfohlen), Feld USE DL3 FTP Server to store background graphics anklicken.
- → Um die Hintergrundgrafik auf einem Internet-Server zu speichern. Feld Use custom URL to access background graphics anklicken.
- 18. OK anklicken

Ein Fenster öffnet sich und zeigt an, dass der Export erfolgreich war. Das Web-Interface öffnet sich automatisch mit der Darstellung des Systemschemas. Der Hochlade-Vorgang ist abgeschlossen.

### Konfiguration der Maßeinheiten für die Live-Daten

Der Datalogger DL3 kann Live-Daten in verschiedenen Maßeinheiten anzeigen. Die gewünschten Maßeinheiten können aus Dropdown-Menüs gewählt werden.

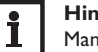

#### Hinweis

Manche Regler geben über den VBus® Messwerte von Temperatur-Sensoren in Grad Fahrenheit aus, obwohl Grad Celsius gemessen wird. Die Option Konvertieren in °F dient dazu, diesen Anzeigefehler zu korrigieren. Die numerischen Werte werden nicht verändert.

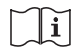

Für eine detaillierte Ansicht der verwendeten Umrechnungs-Faktoren, siehe Kapitel 16.2 Maßeinheiten-Umrechnungstabelle auf Seite 34.

Um die Maßeinheiten der Live-Daten anzupassen, wie folgt vorgehen:

- Hauptmenü **Daten**, Untermenü **Anpassen** anklicken. 1.
- In allen Dropdown-Menüs das gewünschte Format anklicken. 2.
- 3. Feld Erzeugen anklicken.

Abhängig vom verwendeten Internetbrowser erscheint ein neues Register oder eine neue Seite.

- 4. Vorlage im HTML-Format speichern.
- 5. Zurück zum Web-Interface des DL3 gehen.
- 6. Hauptmenü Daten, Untermenü Anpassen anklicken.
- 7. Durchsuchen anklicken.
- 8. Erzeugte Vorlage anklicken.
- 9. Hochladen anklicken.
- 10. OK anklicken.

Die Meldung Anpassen: Hochladen erfolgreich! erscheint.

#### Erweiterte Anpassung der Daten-Anzeige

Durch die erweiterte Anpassung der Daten-Anzeige kann die Benutzeroberfläche der Daten-Anzeige an spezifische Bedürfnisse angepasst werden.

Die Bearbeitung der Benutzeroberfläche mit einem HTML-Editor ermöglicht das Ändern des Seitenaufbaus, der Feldbezeichnungen, der Schrift usw.

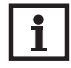

#### Hinweis

Das erweiterte Anpassen der Daten erfordert die Beherrschung von HTML und die Verwendung eines HTML-Editors.

Um die Daten-Anzeige zu konfigurieren, wie folgt vorgehen:

→ Hauptmenü Daten, Untermenü Anpassen anklicken.

Folgende Einstellungen sind möglich:

- In dem Untermenü Neue angepasste Ansicht erzeugen können neue Ansichten erstellt werden.
- → Feld Erzeugen anklicken.
- In dem Untermenü Angepasste Ansicht hochladen können Ansichten hochgeladen werden.
- In dem Untermenü Angepasste Ansicht herunterladen können Ansichten heruntergeladen werden.

Um eine Angepasste Ansicht herunter- bzw. hochzuladen, wie folgt vorgehen:

1. Die Seite im HTML-Format abspeichern.

Der Dateiname muss auf \*.htm enden, z. B. template.htm.

- 2. Erzeugte Vorlage mit einem HTML-Editor öffnen.
- 3. Gewünschte Änderungen vornehmen und speichern.
- 4. Durchsuchen anklicken.
- 5. Erzeugte Vorlage anklicken.
- 6. Hochladen anklicken.

Die Vorlage wird in den Datalogger geladen und die Live-Daten werden in der erstellten Oberfläche angezeigt.

### 9.7 Konfiguration des Filters

Der Filter legt fest, welche Daten zur Anzeige gefiltert werden sollen. Es kann ein bestehender Filter bearbeitet oder ein neuer Filter erstellt werden. Um einen neuen Filter anzulegen, wie folgt vorgehen:

- 1. Hauptmenü Daten, Untermenü Anpassen anklicken.
- 2. Die Registerkarte Neuen Filter anlegen anklicken.
- 3. Im Dropdown-Menü Filternummer den Filter Slot auswählen.
- 4. Im Feld Filtername den gewünschten Filternamen eingeben.
- 5. Im Dropdown-Menü Filterkanäle die Datenbereiche auswählen.
- 6. Anlegen anklicken.
- Die Ansicht des Datenfilters erscheint.
- 1. Um die gefilterten Daten für Gäste sichtbar zu machen, das Feld **Für Gäste** sichtbar? anhaken.
- Um einen Link des Filters zu erstellen, im Dropdown-Menü Diesen Filter verlinken? den gewünschten Wert auswählen.
- 3. In den Checkboxen die zu filternden Werte anklicken und die gewünschten Namen in die Namensfelder eingeben.
- 4. Filter aktualisieren anklicken.

Um einen bestehenden Filter zu bearbeiten, wie folgt vorgehen:

- 1. Hauptmenü Daten, Untermenü Anpassen anklicken.
- 2. Die Registerkarte Bestehenden Filter bearbeiten anklicken.
- 3. Den gewünschten Filter aussuchen und Bearbeiten anklicken.
- Die Ansicht des Datenfilters erscheint.
- 4. Den Filter wie oben beschrieben bearbeiten.
- 5. Filter aktualisieren anklicken.
- 9.8 Konfiguration des öffentlichen Zugangs

#### ACHTUNG! Datenverlust!

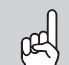

Wird der öffentliche Zugang zum Menü **Daten löschen** erlaubt, können unbefugte Dritte Daten auf dem Datalogger löschen.

→ Um das unbefugte Löschen von Daten zu verhindern, den öffentlichen Zugang zum Menü Daten löschen nicht erlauben!

Die Konfiguration des öffentlichen Zugangs legt fest, auf welche Menüs des Datalogger DL3 Benutzer ohne Anmeldung zugreifen können.

In der Werkseinstellung ist der öffentliche Zugang zu den Menüs nicht erlaubt.

Um den öffentlichen Zugang zu Menüs festzulegen, wie folgt vorgehen:

- 1. Hauptmenü Konfiguration, Untermenü Benutzer anklicken.
- 2. Im Untermenü Benutzer den Benutzernamen guest anklicken.
- 3. In den Dropdown-Menüs den gewünschten Wert anklicken.
- 4. Änderungen speichern anklicken.

Die Meldung Konfiguration erfolgreich gespeichert! erscheint.

| Dropdown-Menü    | Funktionen                                                                   |
|------------------|------------------------------------------------------------------------------|
| Home             | Startbildschirm anzeigen                                                     |
| Status           | Geräte-Status anzeigen                                                       |
|                  | Speicherkapazität anzeigen                                                   |
| Daten - Live     | Live-Daten anzeigen                                                          |
| Daten - Download | Daten mit dem Web-Interface exportieren                                      |
| Daten - Löschen  | Aufgezeichnete Daten über das Web-Interface löschen                          |
| Über             | Datalogger DL3 Open-Source-Software bestellen<br>Firmware-Versionen anzeigen |

Übersicht über die für den öffentlichen Zugang konfigurierbaren Menüs.

# 10 Firmware-Update über SD-Karte

Neue Firmware-Versionen erweitern die Funktionen und verbessern die Bedienung.

Die jeweils aktuelle Software kann unter www.resol.de/ firmware heruntergeladen werden.

Um das Firmware-Update über eine SD-Karte durchzuführen, wie folgt vorgehen:

- 1. Die Firmware aus dem Internet herunterladen (www.resol.de/firmware) und an einem beliebigen Speicherort auf dem PC ablegen.
- 2. Die Datei entpacken.

Unter den entpackten Dateien befindet sich ein Ordner namens SDCARD.

- 3. In den PC eine im Format FAT32 formatierte SD-Karte einlegen.
- Den Inhalt des entpackten Ordners SDCARD auf die erste Ebene der SD-Karte kopieren.

Die Verzeichnisstruktur auf der SD-Karte sollte dann RESOL/DL3 lauten und die Firmware-Datei enthalten.

5. Die SD-Karte aus dem PC entnehmen und in den DL3 einlegen.

Die Betriebszustand-LED beginnt grün zu blinken.

# Meldung SD-Karte nicht entfernen! erscheint.

6. Warten, bis die Betriebszustand-LED dauerhaft grün leuchtet.

Der Menüpunkt **Update** erscheint.

7. Update auswählen und mit Ja bestätigen.

Die Betriebszustand-LED beginnt grün zu blinken, danach blinkt sie rot/grün.

Die Meldung **Restarting device** erscheint.

Die Betriebszustand-LED beginnt grün zu blinken.

Die Meldung SD-Karte nicht entfernen erscheint.

Nach Abschluss des Firmware-Updates erscheint der Menüpunkt **Daten kopieren**.

# **11 Datenexport**

Vom Datalogger DL3 aufgezeichnete Daten können wie folgt exportiert werden:

- Aufgezeichnete Daten auf eine SD-Karte exportieren. Die Daten werden im VBus<sup>®</sup>-Format gespeichert und können an einem Computer mit der RESOL ServiceCenter Software eingelesen werden.
- Aufgezeichnete Daten über das Web-Interface auf einen Computer exportieren. Es kann zwischen verschiedenen Formaten gewählt werden.

# i

### Hinweis

Informationen zum Datenexport über das Web-Interface befinden sich in der ausführlichen Anleitung auf der beiliegenden CD.

# 11.1 Datenexport über SD-Karte

Um Daten auf eine SD-Karte zu übertragen, wie folgt vorgehen:

- → Karte in den SD-Karteneinschub einführen.
- Die Betriebszustand-LED blinkt grün:

Die Karte wird erkannt und Daten werden automatisch übertragen.

Betriebszustand-LED leuchtet dauerhaft grün:

Die Übertragung ist abgeschlossen. Die Karte kann entnommen werden.

de

#### 11.2 Datenexport über Web-Interface

#### Hinweis

Der interne Prozessor des Datalogger DL3 benötigt bis zu 30 min, um aufgezeichnete Daten zu konvertieren. Werden Daten im Format **Text** (Tabulator, Windows) benötigt, können die Daten alternativ im Format **VBus® Protocol Data** auf den Computer exportiert werden. Die Daten können dann zeitsparend mit der RESOL ServiceCenter Software in das Format **Text** (Tabulator,Windows) konvertiert werden.

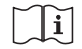

i

Für eine Übersicht über die im Web-Interface verfügbaren Dateiformate, siehe Kapitel 16.1 **Verfügbare Export-Dateiformate** auf Seite 33.

# i

#### Hinweis

Angaben zur Weiterverarbeitung der übertragenen Daten werden in der Bedienungsanleitung der RESOL ServiceCenter Software beschrieben.

Um aufgezeichnete Daten auf einen Computer zu exportieren, wie folgt vorgehen:

- 1. Hauptmenü Daten, Untermenü Download anklicken.
- 2. Im Dropdown-Menü Dateiformat das gewünschte Format anklicken.
- 3. Download starten anklicken.
- 4. Datei im gewünschten Ordner speichern.

# 12 Konfiguration des FTP-Zugriffs

Um mit einer FTP-Client-Software Daten auf den Datalogger DL3 hochzuladen oder herunterzuladen, müssen folgende Voraussetzungen erfüllt sein:

- Das FTP-Passwort muss bekannt sein.
- Der FTP-Zugriff muss erlaubt werden.

Um den FTP-Zugriff zu konfigurieren, wie folgt vorgehen:

- 1. Hauptmenü Konfiguration, Untermenü Netzwerk anklicken.
- 2. Auf der Registerkarte **FTP-Konfiguration** im Feld **FTP-Zugriff erlauben?** den Wert **Ja** anklicken.
- 3. Das Feld FTP-Passwort ändern? anhaken.
- 4. Altes Passwort im Feld Altes FTP-Passwort eintragen.

Werkseinstellung: ftp

- 5. Neues Passwort im Feld Neues FTP-Passwort eintragen.
- 6. Neues Passwort im Feld Neues FTP-Passwort wiederholen eintragen.
- 7. Konfiguration speichern anklicken.

Die Meldung Konfiguration erfolgreich gespeichert! erscheint.

# 13 SSH-Konfiguration

Die SSH-Konfiguration dient dem Zugriff auf das Betriebssystem des Datalogger DL3.

### ACHTUNG! Schäden durch unsachgemäße Konfiguration!

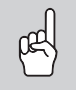

- Die SSH-Konfiguration erfordert detaillierte Fachkenntnisse im Bereich der Linux-Administration.
- Eine unsachgemäße Konfiguration führt zu Schäden am Betriebssystem des DL3.
- → Die SSH-Konfiguration nur bei Bedarf durch einen fachkundigen Linux-Administratoren durchführen lassen.

Um den SSH-Zugriff zu aktivieren, wie folgt vorgehen:

- 1. Hauptmenü Konfiguration, Untermenü Netzwerk anklicken.
- Auf der Registerkarte SSH-Konfiguration im Feld SSH-Zugriff erlaubt? den Wert Ja anklicken.
- 3. Das Feld SSH-Passwort ändern? anhaken.
- 4. Altes Passwort im Feld Altes SSH-Passwort eintragen.

Werkseinstellung: kein Passwort voreingestellt (leeres Feld)

- 5. Neues Passwort im Feld **Neues SSH-Passwort** eintragen.
- 6. Neues Passwort im Feld **Neues SSH-Passwort wiederholen** eintragen.
- 7. Konfiguration speichern anklicken.

Die Meldung Konfiguration erfolgreich gespeichert! erscheint.

# 14 Fehler beheben

#### Probleme bei der direkten Verbindung mit einem Gigabit-Netzwerkgerät

Problem Wird ein Gerät mit einem Gigabit-Netzwerkadapter direkt an den Datalogger DL3 angeschlossen, wird kei-

aufgebaut.

ne Netzwerkverbindung

Lösung

1

Hinweis

Nicht alle Netzwerkkarten unterstützen 10 MBit/s Halb-Duplex.

→ Alternative A: 100 MBit-Switch zwischen die beiden Geräte schalten.

➔ Alternative B: Eigenschaften der Netzwerkverbindung am Computer auf 10 MBit/s Halb-Duplex einstellen.

#### Benutzerpasswort verloren

| Problem                                  | Lösung                                                                                                    |
|------------------------------------------|----------------------------------------------------------------------------------------------------|
| Das Benutzerpasswort<br>liegt nicht vor. | Wenn das Benutzerpasswort nicht vorliegt, muss<br>der Datalogger DL3 auf die Werkseinstellungen<br>zurückgesetzt werden, um wieder Zugriff auf das<br>Web-Interface zu erhalten. |

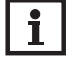

#### Hinweis

Wird der Datalogger DL3 auf die Werkseinstellungen zurückgesetzt, gehen alle aufgezeichneten Daten und die Konfiguration verloren. Um die aufgezeichneten Daten zu sichern, können diese vorher auf eine SD-Karte exportiert werden.

Nach einem Reset muss das Gerät in VBus.net erneut hinzugefügt werden.

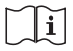

Siehe Kapitel 11.1 **Datenexport über SD-Karte** auf Seite 30.

#### Datalogger DL3 wird nicht vom DeviceDiscoveryTool gefunden

| Problem                                                                            | Lösung                                                                                                    |
|------------------------------------------------------------------------------------|----------------------------------------------------------------------------------------------------|
| Problem<br>Der Datalogger DL3<br>wird nicht vom Device-<br>DiscoveryTool gefunden. | <ul> <li>Losung</li> <li>Folgende Punkte prüfen, um den Fehler zu finden und zu beheben.</li> <li>Prüfen, ob die Stromversorgung des Datalogger DL3 hergestellt ist.</li> <li>Prüfen, ob das Netzwerkleitung an beiden Seiten korrekt eingesteckt ist!</li> <li>Prüfen, ob die Software-Firewall des Computers die Verbindung zum Datalogger DL3 verhindert.</li> </ul> |
|                                                                                    | <ul> <li>Software-Firewall ausschalten und Datalogger DL3<br/>mit DeviceDiscoveryTool suchen.</li> <li>Wird der Datalogger DL3 gefunden, muss die Software-Firewall neu konfiguriert werden.</li> </ul>                                                                                                    |
|                                                                                    | ➔ Software-Firewall einschalten!                                                                                                    |
|                                                                                    | ➔ Prüfen, ob die aktuelle Java-Software installiert ist.<br>Ist keine oder eine alte Java-Version installiert, er-<br>scheint eine Fehlermeldung.                                                                                                    |
|                                                                                    | Um den Fehler zu beheben, muss die aktuelle Java-<br>Software von http://java.com installiert werden.                                                                                                    |
|                                                                                    | <ul> <li>Pr üfen, ob dem Datalogger eine IP-Adresse zuge-<br/>wiesen wird.</li> </ul>                                                                                                    |
|                                                                                    | Dem Datalogger muss von einem Router oder direkt<br>angeschlossenen PC eine IP-Adresse zugewiesen wer-<br>den. Dieser Vorgang kann mehrere Minuten dauern.                                                                                                    |
|                                                                                    | Computer mit Windows-Betriebssystem signalisieren<br>eine laufende IP-Zuweisung durch ein Symbol in der<br>Taskleiste. Das Symbol zeigt zwei Computer, die von<br>einem gelben Ball umkreist werden.                                                                                                    |
|                                                                                    | <ul> <li>Pr üfen, ob dem Computer bei einer direkten Ver-<br/>bindung zum Datalogger automatisch eine IP-Ad-<br/>resse zugewiesen wird.</li> </ul>                                                                                                    |

# 15 Softwarebestellung

Gegen eine Aufwandsentschädigung in Höhe von EUR 20,- können Sie eine DVD mit dem Quellcode und den Kompilierungsskripten der Open-Source-Anwendungen und -Bibliotheken bestellen.

Bitte senden Sie Ihre Bestellung an:

RESOL – Elektronische Regelungen GmbH

Heiskampstraße 10

45527 Hattingen

#### GERMANY

Bitte geben Sie bei der Bestellung die Versionsnummer der Firmware an, die im Hauptmenü Über, Untermenü Allgemein des Web-Interfaces im unteren Bereich befindet (z. B.: "1.0 (200805241128")). Pro Bestellung darf jeweils nur eine Version angegeben werden.

# 16 Anhang

#### 16.1 Verfügbare Export-Dateiformate

| Dateiformat               | Beschreibung                                                                                                    |
|---------------------------|----------------------------------------------------------------------------------------------------|
| Text (Tabulator, Windows) | <ul> <li>Textdatei, optimiert f ür die Verarbeitung unter<br/>Windows.</li> <li>Daten werden durch ein Tabulator-Zeichen<br/>getrennt.</li> </ul>                                          |
| Text (Semikolon, Windows) | <ul> <li>Textdatei, optimiert f ür die Verarbeitung unter<br/>Windows.</li> <li>Daten werden durch ein Semikolon-Zeichen<br/>getrennt.</li> </ul>                                          |
| Text (Tabulator, Linux)   | <ul> <li>Textdatei, optimiert für die Verarbeitung unter<br/>Linux oder Mac OSX.</li> <li>Daten werden durch ein Tabulator-Zeichen<br/>getrennt.</li> </ul>                                |
| Text (Semikolon, Linux)   | <ul> <li>Textdatei, optimiert für die Verarbeitung unter<br/>Linux oder Mac OSX.</li> <li>Daten werden durch ein Semikolon-Zeichen<br/>getrennt.</li> </ul>                                |
| Excel                     | <ul> <li>XLS-Datei, optimiert für die Verarbeitung durch<br/>ein Excel-kompatibles Tabellenkalkulationspro-<br/>gramm.</li> <li>Es werden maximal 65.535 Datensätze exportiert.</li> </ul> |
| VBus®-Protocol Data       | <ul> <li>VBus<sup>®</sup>-Datei, optimiert f ür die Verarbeitung mit<br/>der RESOL ServiceCenter Software.</li> </ul>                                                                      |

Im Web-Interface wählbare Export-Dateiformate.

#### 16.2 Maßeinheiten-Umrechnungstabelle

| Maßeinheit | BTU      | MBTU     | MMBTU    |
|------------|----------|----------|----------|
| 1 Wh       | 3,412128 | 0,003412 | 0,00003  |
| 1KWh       | 3412,128 | 3,412128 | 0,003412 |
| 1MWh       | 3412128  | 3412,128 | 3,412128 |

| Maßeinheit | g CO2_OIL | kg CO2_OIL | t CO2_OIL               |
|------------|-----------|------------|-------------------------|
| 1 Wh       | 0,568     | 0,000568   | 5,68 * 10 <sup>-7</sup> |
| 1KWh       | 568       | 0,568      | 0,000568                |
| 1MWh       | 568000    | 568        | 0,568                   |

| Maßeinheit | g CO2_GAS | kg CO2_GAS | t CO2_GAS                |
|------------|-----------|------------|--------------------------|
| 1 Wh       | 0,2536    | 0,000254   | 2,536 * 10 <sup>-7</sup> |
| 1KWh       | 253,6     | 0,2536     | 0,000254                 |
| 1MWh       | 253600    | 253,6      | 0,2536                   |

| Maßeinheit | Gallon/h | Gallon/min |  |
|------------|----------|------------|--|
| 1 l/min    | 15,85    | 0,264172   |  |
| 1 l/h      | 0,264172 | 0,004403   |  |

Verwendete Faktoren zur Umrechnung von Maßeinheiten, auf 6 Nachkommastellen gekürzt und gerundet.

# 17 Zubehör

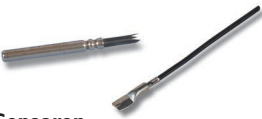

#### Sensoren

Unser Angebot umfasst Hochtemperatursensoren, Flachanlegesensoren, Außentemperatursensoren, Raumtemperatursensoren und Rohranlegesensoren auch als Komplettsensoren mit Tauchhülse.

#### Sensor-/VBus<sup>®</sup>-Verlängerungsleitung, 100 m-Ring Art.-Nr.: 280 051 00

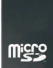

MicroSD-Karte inkl.Adapter Art.-Nr.: 112 121 86

# **18 Ersatzteile**

| Steckernetzteil 100–240 V~ (12 V==, 1A max) | ArtNr.: 112 091 99 |
|---------------------------------------------|--------------------|
| VBus <sup>®</sup> -Leitung                  | ArtNr: 112 091 98  |
| USB-Leitung                                 | ArtNr.: 112 091 97 |

Ihr Fachhändler:

#### Wichtiger Hinweis

Die Texte und Zeichnungen dieser Anleitung entstanden mit größtmöglicher Sorgfalt und nach bestem Wissen. Da Fehler nie auszuschließen sind, möchten wir auf folgendes hinweisen:

Grundlage Ihrer Projekte sollten ausschließlich eigene Berechnungen und Planungen an Hand der jeweiligen gültigen Normen und Vorschriften sein. Wir schließen jegliche Gewähr für die Vollständigkeit aller in dieser Anleitung veröffentlichten Zeichnungen und Texte aus, sie haben lediglich Beispielcharakter. Werden darin vermittelte Inhalte benutzt oder angewendet, so geschieht dies ausdrücklich auf das eigene Risiko des jeweiligen Anwenders. Eine Haftung des Herausgebers für unsachgemäße, unvollständige oder falsche Angaben und alle daraus eventuell entstehenden Schäden wird grundsätzlich ausgeschlossen.

#### **RESOL-Elektronische Regelungen GmbH**

Heiskampstraße 10 45527 Hattingen/Germany Tel.: +49(0)2324/9648-0 Fax: +49(0)2324/9648-755 www.resol.de info@resol.de

#### Anmerkungen

Das Design und die Spezifikationen können ohne Vorankündigung geändert werden. Die Abbildungen können sich geringfügig vom Produktionsmodell unterscheiden.

#### Impressum

Diese Montage- und Bedienungsanleitung einschließlich aller seiner Teile ist urheberrechtlich geschützt. Eine Verwendung außerhalb des Urheberrechts bedarf der Zustimmung der Firma RESOL–Elektronische Regelungen GmbH. Dies gilt insbesondere für Vervielfältigungen / Kopien, Übersetzungen, Mikroverfilmungen und die Einspeicherung in elektronischen Systemen.

© RESOL-Elektronische Regelungen GmbH